# Originalbetriebsanleitung

**ISOBUS-Software** 

Hackmaschine

Diese Betriebsanleitung ist gültig ab Software-Version NW324-F

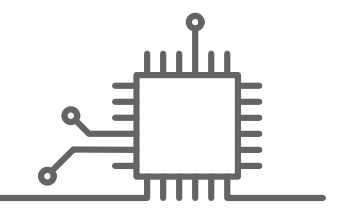

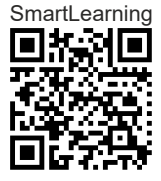

# INHALTSVERZEICHNIS

| 1 Zu ( | dieser Betriebsanleitung        |
|--------|---------------------------------|
| 1.1    | Urheberrecht                    |
| 1.2    | Bedeutung der Betriebsanleitung |
| 1.3    | Verwendete Darstellungen        |
| 1.3.1  | Warnhinweise und Signalworte    |
| 1.3.2  | Weitere Hinweise                |
| 1.3.3  | Handlungsanweisungen            |
| 1.3.4  | Aufzählungen                    |
| 1.3.5  | Positionszahlen in Abbildungen  |
| 1.3.6  | Richtungsangaben                |
| 1.4    | Mitgeltende Dokumente           |
| 1.5    | Digitale Betriebsanleitung      |
| 1.6    | Ihre Meinung ist gefragt        |
|        |                                 |
| 2 Fun  | ktionsübersicht                 |
|        |                                 |
|        |                                 |

| 3 Hauptmenü im Ub | erblick |
|-------------------|---------|
|-------------------|---------|

4 Arbeitsmenü

|       |                                                                | _  |
|-------|----------------------------------------------------------------|----|
| 4.1   | Arbeitsmenü im Überblick                                       | 8  |
| 4.1.1 | Arbeitsmenü für Maschinen ohne<br>Bandspritze und Fronttank    | 8  |
| 4.1.2 | Arbeitsmenü für Maschinen mit<br>Bandspritze und Fronttank     | 9  |
| 4.2   | Anzeige für den Status der<br>Arbeitsstellung                  | 9  |
| 4.3   | Anzeige für den Status der<br>Klappung                         | 10 |
| 4.4   | Anzeige für den Status der<br>Maschine                         | 11 |
| 4.5   | Anzeige für den Status und die<br>Stellung der Parallelogramme | 12 |
| 4.6   | Anzeige für den Status der<br>Spritzteilbreiten                | 15 |
| 4.7   | Statusleiste                                                   | 18 |

| 4.8   | Funktionen in der<br>Schaltflächenleiste                           | 18 |
|-------|--------------------------------------------------------------------|----|
| 5 Gru | undlegende Bedienung                                               | 20 |
| 5.1   | Zwischen Feldmenü und<br>Einstellungen wechseln                    | 20 |
| 5.2   | Zu vorherigem Menü wechseln                                        | 20 |
| 5.3   | Menüs und Schaltflächenleiste<br>durchblättern                     | 20 |
| 6 Ein | stellungen vornehmen                                               | 21 |
| 6.1   | Quelle des<br>Geschwindigkeitssignals<br>einrichten                | 21 |
| 6.1.1 | ISOBUS-Geschwindigkeitssignal verwenden                            | 21 |
| 6.2   | Arbeitsstellungssensor<br>konfigurieren                            | 22 |
| 6.2.1 | Digitalen Arbeitsstellungssensor<br>konfigurieren                  | 22 |
| 6.2.2 | Analogen Arbeitsstellungssensor<br>konfigurieren                   | 22 |
| 6.2.3 | Arbeitsstellung zur Aufzeichnung von Feldgrenzen simulieren        | 23 |
| 6.3   | ISOBUS konfigurieren                                               | 24 |
| 6.3.1 | Schaltflächen für die Section<br>Control konfigurieren             | 24 |
| 6.3.2 | Speicherort der Dokumentation einstellen                           | 25 |
| 6.3.3 | Abwärtskompatibilität einschalten                                  | 25 |
| 6.3.4 | Section Control einrichten                                         | 26 |
| 6.4   | Anzeige einstellen                                                 | 28 |
| 6.4.1 | Multifunktionsanzeige ändern                                       | 28 |
| 6.4.2 | Belegung der Schaltflächenleiste<br>des Arbeitsmenüs konfigurieren | 29 |
| 6.4.3 | Bedienterminals zuweisen                                           | 30 |

#### **INHALTSVERZEICHNIS**

| 7 F | Profile verwalten    | 32 |
|-----|----------------------|----|
| 7.1 | Neues Profil anlegen | 32 |
| 7.2 | Profil aktivieren    | 34 |
| 7.3 | Profil umbenennen    | 35 |
| 7.4 | Profil löschen       | 36 |

| 8 Maschinenprofile verwalten und<br>konfigurieren |    | 39                                      |    |
|---------------------------------------------------|----|-----------------------------------------|----|
| 8.1                                               |    | Maschinenprofile verwalten              | 39 |
| 8.2                                               |    | Maschinenprofil konfigurieren           | 40 |
| 8.2                                               | .1 | Reihen einstellen                       | 40 |
| 8.2                                               | .2 | Mittelsektion aktivieren und einstellen | 42 |
| 8.2                                               | .3 | Ventilstellzeiten einstellen            | 43 |
| 8.2                                               | .4 | Asymmetrie einstellen                   | 44 |
| 8.2                                               | .5 | Maschinentyp einstellen                 | 45 |
| 8.2                                               | .6 | Anschlusskompensation einschalten       | 46 |
|                                                   |    |                                         |    |

```
10.3 Spritzteilbreiten manuell schalten 59
```

| 11 Arbeit dokumentieren        | 62 |
|--------------------------------|----|
| 11.1 Dokumentation aufrufen    | 62 |
| 11.2 Tageszähler zurücksetzen  | 62 |
| 11.3 Dokumentationen verwalten | 63 |

#### 12 Informationen abrufen

| 12.1 | Schaltflächennummern anzeigen        | 64 |
|------|--------------------------------------|----|
| 12.2 | Software-Versionen anzeigen          | 64 |
| 12.3 | Zählerstände der Maschine<br>abrufen | 65 |
| 12.4 | Fehlerspeicher aufrufen              | 65 |
| 12.5 | ISOBUS-Netzwerk anzeigen             | 66 |
|      |                                      |    |

64

| 13 Fehler beheben | 67 |
|-------------------|----|
|-------------------|----|

| 14 Anhang |                       | 70 |
|-----------|-----------------------|----|
| 14.1      | Mitgeltende Dokumente | 70 |

| 15 Verzeichnisse |                      | 71 |
|------------------|----------------------|----|
| 15.1             | Stichwortverzeichnis | 71 |

#### 9 Bandspritze einstellen 48 Steuerung der Bandspritze 9.1 aktivieren 48 9.2 Mengenregelung konfigurieren 48 9.2.1 Wert für die Mengenschritte festlegen 48 9.2.2 Anfahrrampe konfigurieren 49 9.2.3 Regelung des Vorgewendedrucks aktivieren und einstellen 50 9.3 51 Alarmgrenzen einstellen 9.4 Breite der Teilbreiten konfigurieren 53 9.5 Ölversorgung der Spritzflüssigkeitspumpe einstellen 55 10 Arbeiten 57

| To Albeiten |                                  | 01 |
|-------------|----------------------------------|----|
| 10.1        | Hacken oder hacken und spritzen  | 57 |
| 10.2        | Parallelogramme manuell schalten | 58 |

# Zu dieser Betriebsanleitung

# 1.1 Urheberrecht

Nachdruck, Übersetzung und Vervielfältigung in jeglicher Form, auch auszugsweise, bedürfen der schriftlichen Genehmigung der AMAZONEN-WERKE.

# 1.2 Bedeutung der Betriebsanleitung

Die Betriebsanleitung ist ein wichtiges Dokument und ein Teil der Maschine. Sie richtet sich an den Anwender und enthält sicherheitsrelevante Angaben. Nur die in der Betriebsanleitung angegebenen Vorgehensweisen sind sicher. Wenn die Betriebsanleitung nicht beachtet wird, können Personen schwer verletzt oder getötet werden.

- 1. Das Sicherheitskapitel vor der ersten Verwendung der Maschine vollständig lesen und beachten.
- 2. Vor der Arbeit zusätzlich die jeweiligen Abschnitte der Betriebsanleitung lesen und beachten.
- 3. Betriebsanleitung aufbewahren und verfügbar halten.
- 4. Betriebsanleitung an nachfolgende Benutzer weitergeben.

# 1.3 Verwendete Darstellungen

#### 1.3.1 Warnhinweise und Signalworte

Warnhinweise sind durch einen vertikalen Balken mit dreieckigem Sicherheitssymbol und einem Signalwort gekennzeichnet. Die Signalworte "GEFAHR", "WAR-

CMS-T-00000539-J.1

CMS-T-00012308-A.1

CMS-T-006245-A.1

CMS-T-005676-G.1

CMS-T-00002415-A.1

*NUNG*" oder "*VORSICHT*" beschreiben die Schwere der drohenden Gefährdung und haben folgende Bedeutungen:

# GEFAHR

Kennzeichnet eine unmittelbare Gefährdung mit hohem Risiko für schwerste Körperverletzung, wie Verlust von Körperteilen oder Tod.

# WARNUNG

Kennzeichnet eine mögliche Gefährdung mit mittlerem Risiko für schwerste Körperverletzung oder Tod.

# VORSICHT

Kennzeichnet eine Gefährdung mit geringem Risiko für leichte oder mittelschwere Körperverletzungen.

# 1.3.2 Weitere Hinweise

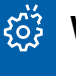

# WICHTIG

 Kennzeichnet ein Risiko f
ür Maschinensch
äden.

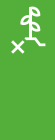

i

# UMWELTHINWEIS

 Kennzeichnet ein Risiko f
ür Umweltsch
äden.

# HINWEIS

Kennzeichnet Anwendungstipps und Hinweise für einen optimalen Gebrauch.

CMS-T-00002416-A.1

# 1.3.3 Handlungsanweisungen

#### 1.3.3.1 Nummerierte Handlungsanweisungen

Handlungen, die in einer bestimmten Reihenfolge ausgeführt werden müssen, sind als nummerierte Handlungsanweisungen dargestellt. Die vorgegebene Reihenfolge der Handlungen muss eingehalten werden.

Beispiel:

- 1. Handlungsanweisung 1
- 2. Handlungsanweisung 2

#### 1.3.3.2 Handlungsanweisungen und Reaktionen

Reaktionen auf Handlungsanweisungen sind durch einen Pfeil markiert.

Beispiel:

- 1. Handlungsanweisung 1
- Reaktion auf Handlungsanweisung 1
- 2. Handlungsanweisung 2

#### 1.3.3.3 Alternative Handlungsanweisungen

Alternative Handlungsanweisungen werden mit dem Wort *"oder"* eingeleitet.

Beispiel:

1. Handlungsanweisung 1

oder

alternative Handlungsanweisung

2. Handlungsanweisung 2

#### 1.3.3.4 Handlungsanweisungen mit nur einer Handlung

Handlungsanweisungen mit nur einer Handlung werden nicht nummeriert, sondern mit einem Pfeil dargestellt. CMS-T-00000473-E.1

CMS-T-005217-B.1

CMS-T-005678-B.1

CMS-T-00000110-B.1

CMS-T-005211-C.1

Beispiel:

Handlungsanweisung ►

#### 1.3.3.5 Handlungsanweisungen ohne Reihenfolge

Handlungsanweisungen, die nicht einer bestimmten Reihenfolge befolgt werden müssen, werden in Listenform mit Pfeilen dargestellt.

Beispiel:

- Handlungsanweisung ►
- Handlungsanweisung
- Handlungsanweisung

#### 1.3.3.6 Werkstattarbeit

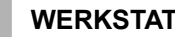

#### WERKSTATTARBEIT

Kennzeichnet Instandhaltungsarbeiten, die in einer landtechnisch, sicherheitstechnisch und umwelttechnisch ausreichend ausgestatteten Fachwerkstatt von Fachpersonal mit der entsprechenden Ausbildung durchgeführt werden müssen.

#### 1.3.4 Aufzählungen

Aufzählungen ohne zwingende Reihenfolge sind als Liste mit Aufzählungspunkten dargestellt.

Beispiel:

- Punkt 1
- Punkt 2

#### 1.3.5 Positionszahlen in Abbildungen

Eine im Text eingerahmte Ziffer, beispielsweise eine **1**, verweist auf eine Positionszahl in einer nebenstehenden Abbildung.

CMS-T-00013932-B.1

CMS-T-000024-A.1

CMS-T-000023-B.1

# 1.3.6 Richtungsangaben

Wenn nicht anders angegeben, gelten alle Richtungsangaben in Fahrtrichtung.

# 1.4 Mitgeltende Dokumente

Im Anhang befindet sich eine Liste der mitgeltenden Dokumente.

# 1.5 Digitale Betriebsanleitung

Die digitale Betriebsanleitung und E-Learning können im Info-Portal der AMAZONE Website heruntergeladen werden.

# 1.6 Ihre Meinung ist gefragt

Sehr geehrte Leserin, sehr geehrter Leser, unsere Dokumente werden regelmäßig aktualisiert. Mit Ihren Verbesserungsvorschlägen helfen Sie mit, immer benutzerfreundlichere Dokumente zu gestalten. Senden Sie uns Ihre Vorschläge bitte per Brief, Fax oder E-Mail. AMAZONEN-WERKE H. Dreyer SE & Co. KG Technische Redaktion Postfach 51 D-49202 Hasbergen Fax: +49 (0) 5405 501-234 E-Mail: tr.feedback@amazone.de

CMS-I-00000638

CMS-T-00012309-A.1

CMS-T-00000616-B.1

CMS-T-00002024-B.1

# Funktionsübersicht

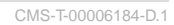

Mit der ISOBUS-Software werden die AMAZONE-Hackmaschinen bedient. Die ISOBUS-Software kann mit einem ISOBUS-Bedienterminal dargestellt und bedient werden.

#### Die ISOBUS-Software enthält folgende Funktionen:

- Maschinendaten überwachen
- Parallelogramme aktivieren und deaktivieren
- Hackteilbreiten manuell und automatisch schalten
- Spritzteilbreiten aktivieren und deaktivieren
- Spritzteilbreiten manuell und automatisch schalten
- Spritzen starten und stoppen
- Ausbringmenge regeln
- Einstellungen vornehmen
- Maschinenprofile verwalten
- Nutzerprofile verwalten
- Dokumentationen verwalten
- Informationen abrufen

# Hauptmenü im Überblick 3 CMS-T-00006185-8.1

Das Hauptmenü gliedert sich in das Feldmenü und das Menü Einstellungen.

| Feld                           | dmenü         | Einstellungen    |               |
|--------------------------------|---------------|------------------|---------------|
|                                | ર્દરેકેટ      |                  | 5 <b>6</b> 50 |
| FEL                            | DMENÜ         | EINST            | ELLUNGEN      |
| <u>大大大</u><br>丸丸丸丸<br>Arbeiten | Dokumentation | Maschine         | Anzeige       |
| O Profil 1                     | 200<br>L/ha   | TTTTT Hacksatz 1 |               |

Arbeitsmenü

4

CMS-T-00006186-C.1

# 4.1 Arbeitsmenü im Überblick

#### 4.1.1 Arbeitsmenü für Maschinen ohne Bandspritze und Fronttank

CMS-T-00006187-C.1

CMS-T-00015556-A.1

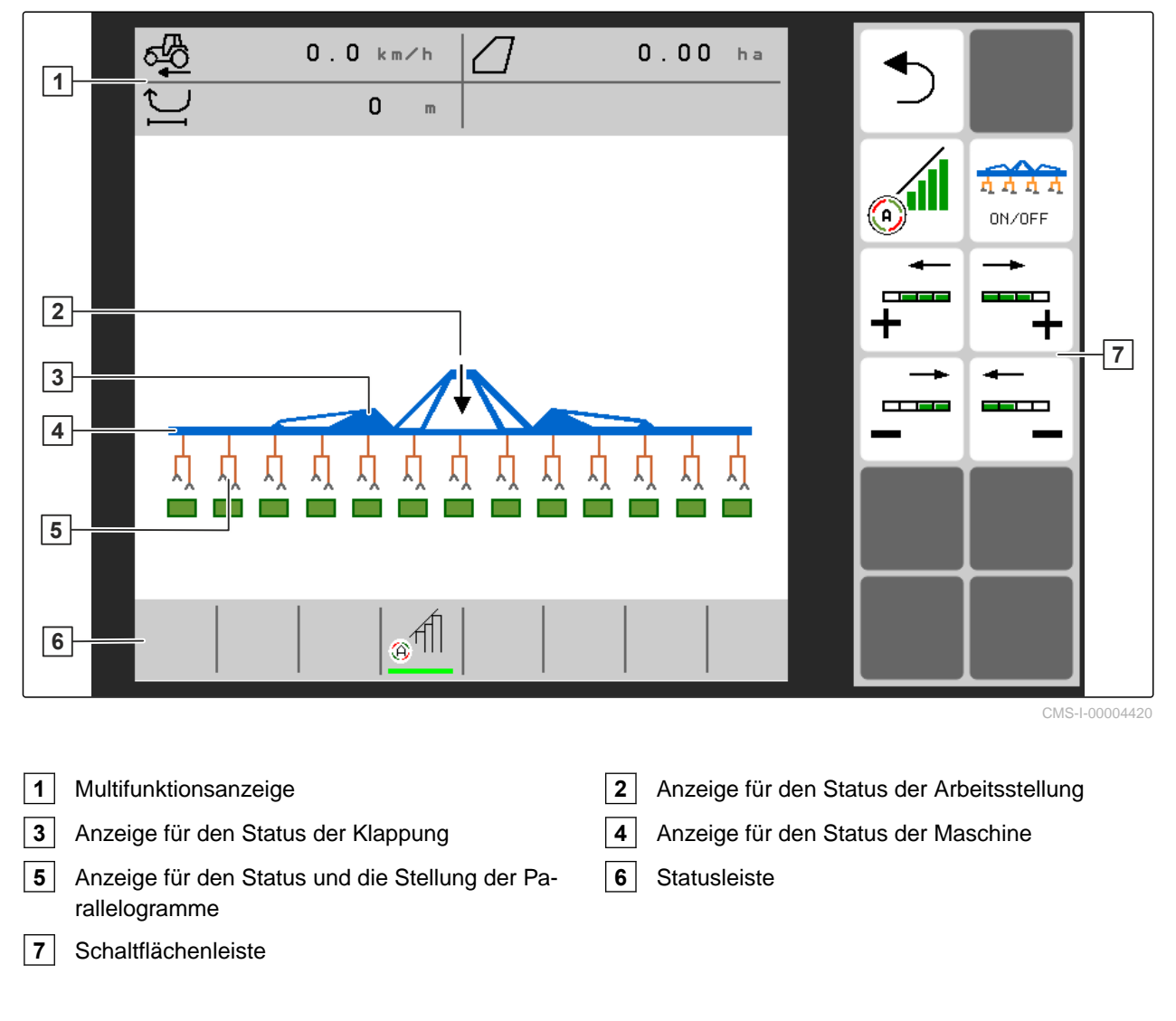

CMS-T-00015557-A.1

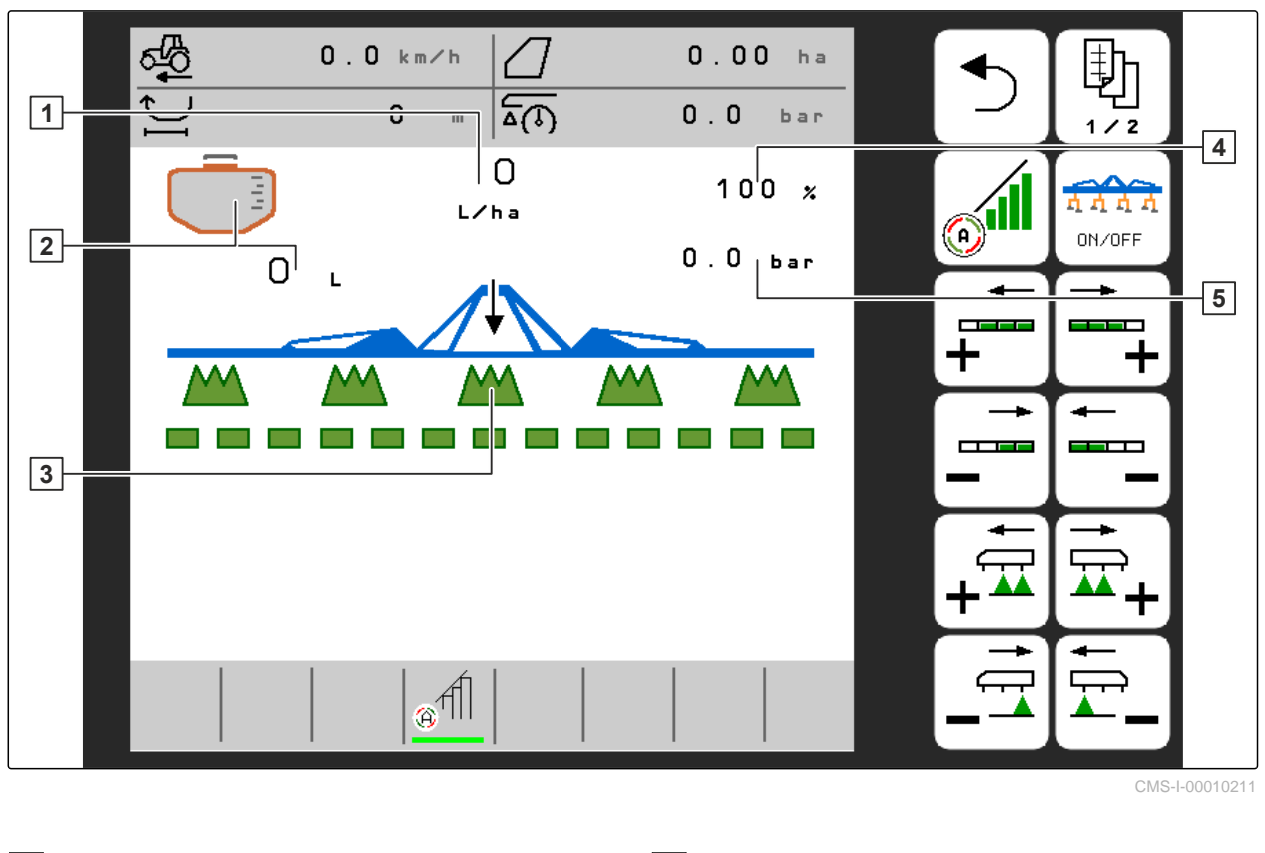

# 4.1.2 Arbeitsmenü für Maschinen mit Bandspritze und Fronttank

- 1 Anzeige für die Sollausbringmenge in I/ha
- 3 Anzeige für den Status der Spritzteilbreiten
- 2 Anzeige für den Füllstand
- 4 Anzeige für die Sollausbringmenge in Prozent
- 5 Anzeige für den Spritzdruck in bar

# 4.2 Anzeige für den Status der Arbeitsstellung

CMS-T-00008750-A.1

Im Arbeitsmenü wird durch einen Pfeil angezeigt, ob die Maschine ausgehoben oder abgesenkt ist.

Wenn der schwarze Pfeil nach oben zeigt, ist die Maschine ausgehoben.

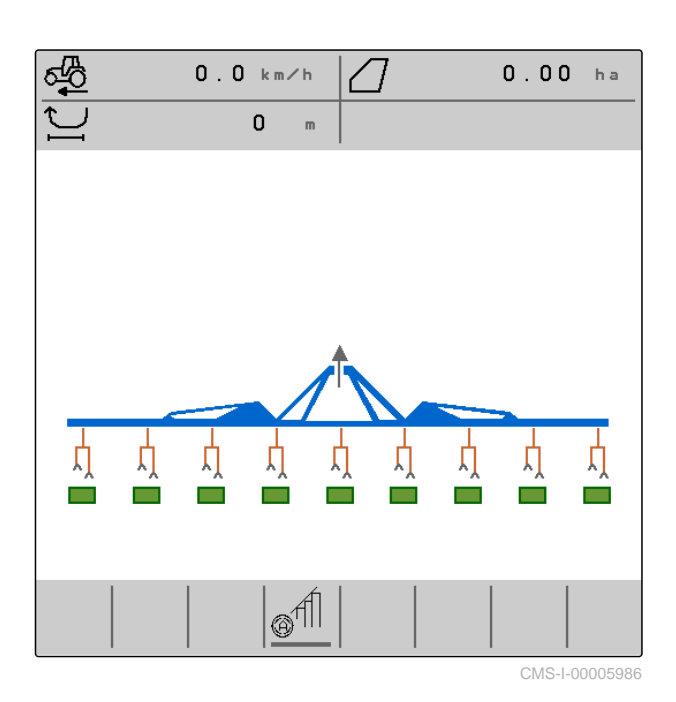

Wenn der schwarze Pfeil nach unten zeigt, ist die Maschine abgesenkt.

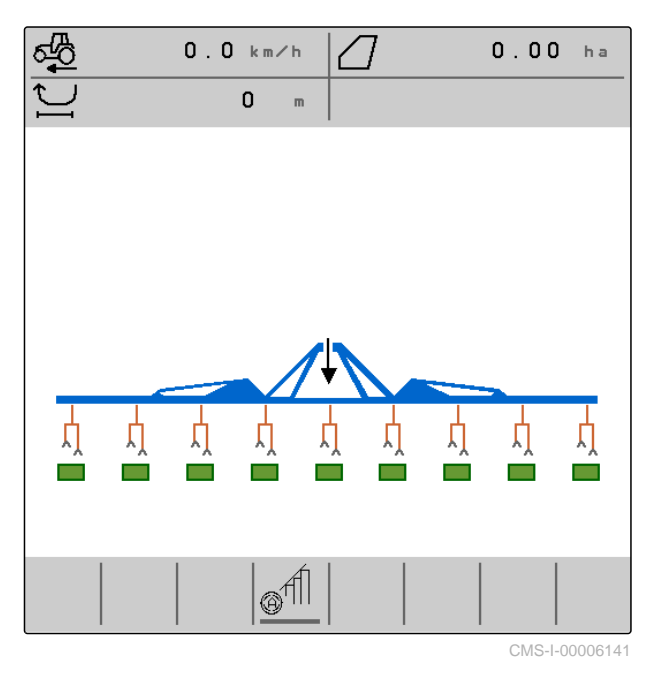

# 4.3 Anzeige für den Status der Klappung

Im Arbeitsmenü wird durch eine stilisierte Geräteschiene angezeigt, ob die Maschine eingeklappt oder ausgeklappt ist. CMS-T-00006221-A.1

Wenn eine eingeklappte Gerätschiene angezeigt wird, sind die Ausleger eingeklappt und die Stützräder angehoben.

| a∰     | 0.0 km/h | 0.00 ha |
|--------|----------|---------|
| 1<br>L | 0 m      |         |
|        |          |         |
|        |          |         |

Wenn eine ausgeklappte Gerätschiene angezeigt wird, sind die Ausleger ausgeklappt und die Stützräder abgesenkt.

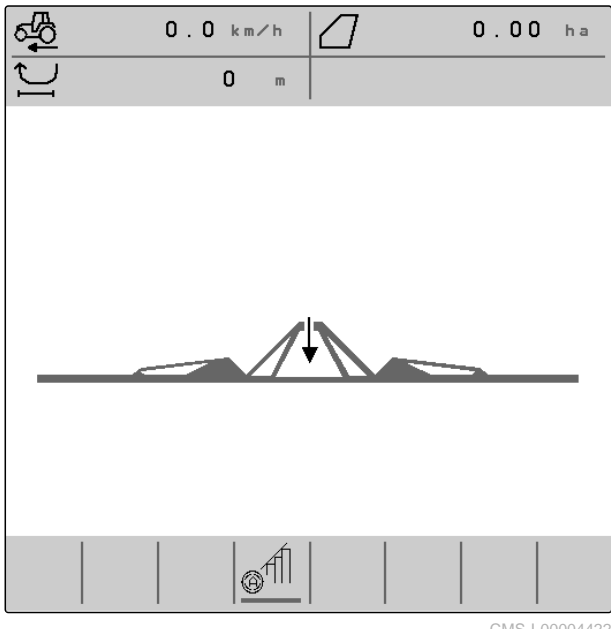

CMS-I-00004422

# 4.4 Anzeige für den Status der Maschine

Im Arbeitsmenü wird durch die Farben Grau und Blau angezeigt, ob die Maschine ausgeschaltet oder eingeschaltet ist.

Wenn die Maschine mit der Schaltfläche dir Andrei geschaltet wird, wechselt die Farbe der Geräteschiene von Grau auf Blau. Das Einschalten bewirkt, dass alle aktivierten Parallelogramme aus der Transportstellung in die Arbeitsstellung gebracht werden und in der Anzeige die ihnen zugeordneten Rechtecke von Grau auf Grün wechseln.

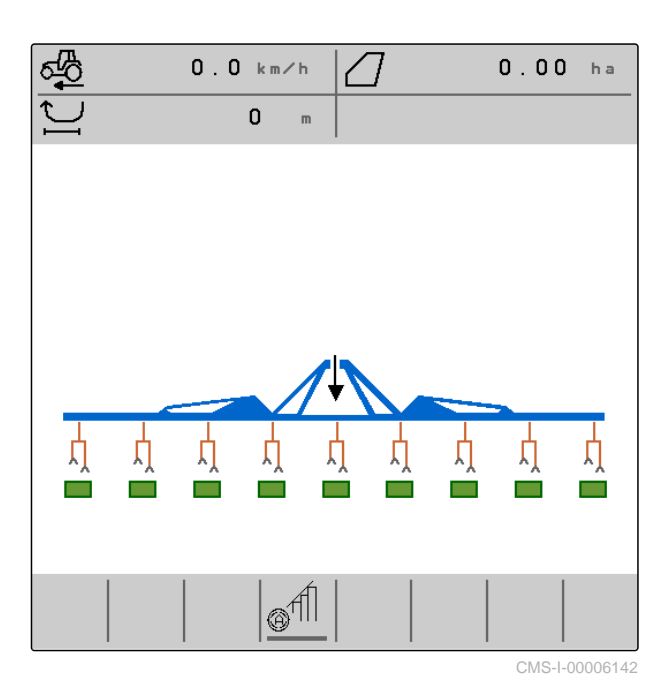

Wenn die Maschine mit der Schaltfläche die Vorff ausgeschaltet wird, wechselt die Farbe der Geräteschiene von Blau auf Grau. Das Ausschalten bewirkt, dass alle aktivierten Parallelogramme aus der Arbeitsstellung in die Transportstellung gebracht werden und in der Anzeige die ihnen zugeordneten Rechtecke von Grün auf Grau wechseln.

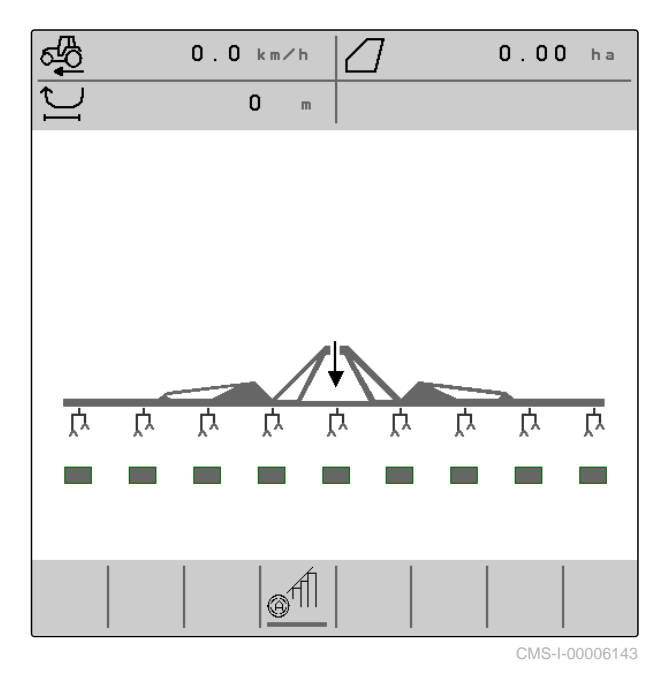

# 4.5 Anzeige für den Status und die Stellung der Parallelogramme

CMS-T-00006222-C.1

Im Arbeitsmenü wird angezeigt, ob ein Parallelogramm aktiviert oder deaktiviert ist und ob ein Parallelogramm ausgehoben oder abgesenkt ist. Sowohl bei ausgeschalteter Section Control als auch bei eingeschalteter Section Control werden aktivierte und in Arbeitsstellung gebrachte Parallelogramme mit abgesenkten, orangefarbenen Parallelogrammsymbolen und grün gefüllten Rechtecken angezeigt.

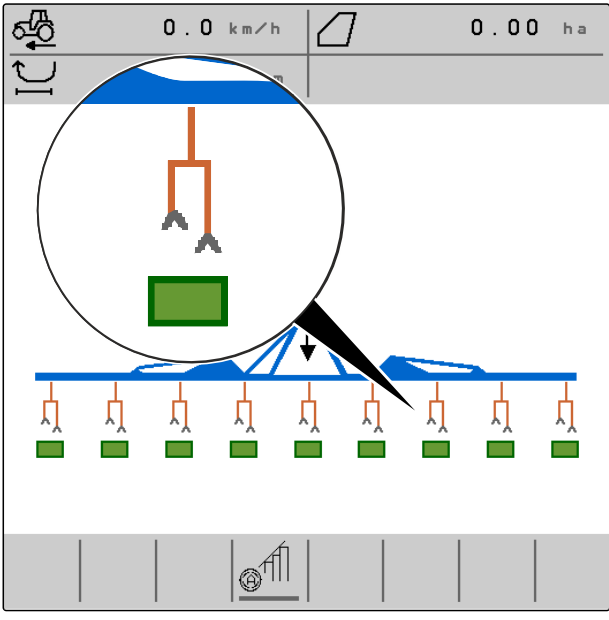

CMS-I-00004424

Bei ausgeschalteter Section Control werden aktivierte und durch Ausschalten der Maschine in Transportstellung gebrachte Parallelogramme mit angehobenen, schwarzen Parallelogrammsymbolen und grau gefüllten Rechtecken angezeigt.

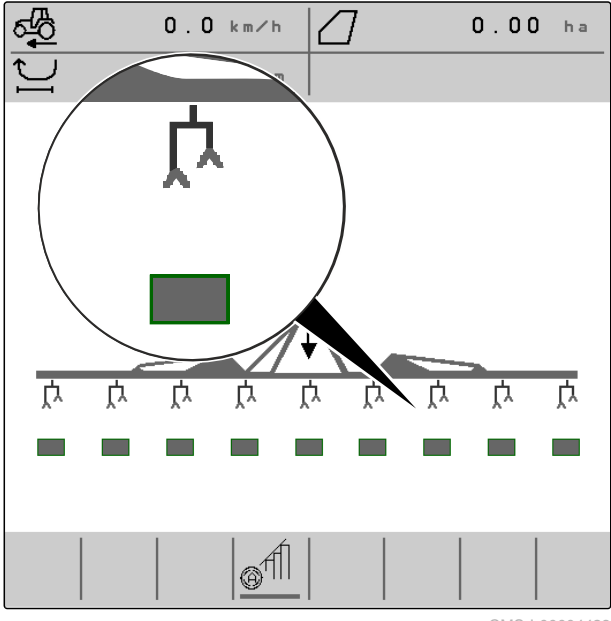

CMS-I-00004423

Bei eingeschalteter Section Control werden aktivierte und durch die Section Control in Transportstellung gebrachte Parallelogramme mit angehobenen, schwarzen Parallelogrammsymbolen und schwarz gefüllten Rechtecken angezeigt.

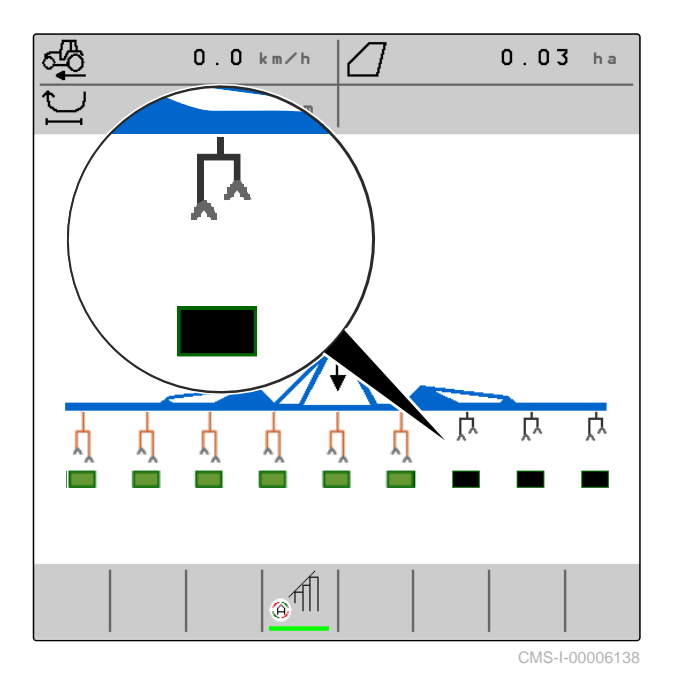

Bei ausgeschalteter Section Control werden deaktivierte und daher in Transportstellung befindliche Parallelogramme ebenfalls mit angehobenen, schwarzen Parallelogrammsymbolen und schwarz gefüllten Rechtecken angezeigt.

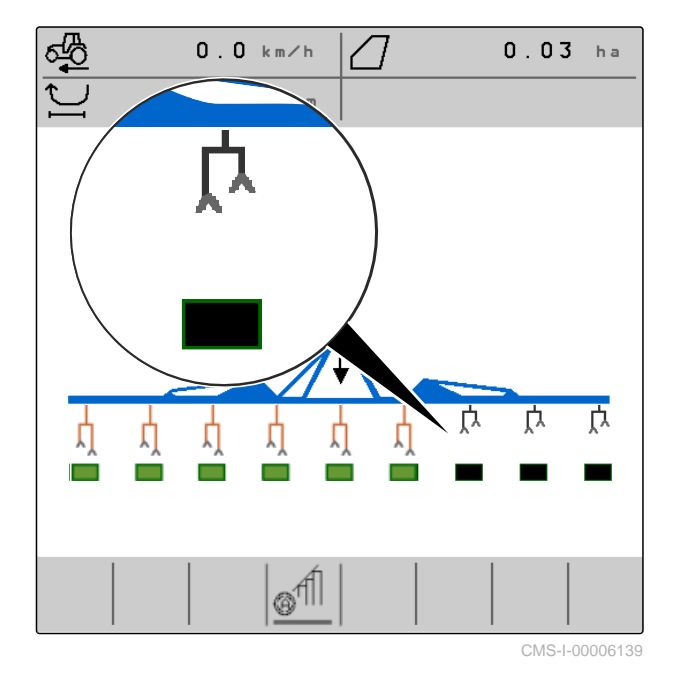

Bei eingeschalteter Section Control werden deaktivierte und daher in Transportstellung befindliche Parallelogramme mit angehobenen, schwarzen Parallelogrammsymbolen und rot gefüllten Rechtecken angezeigt.

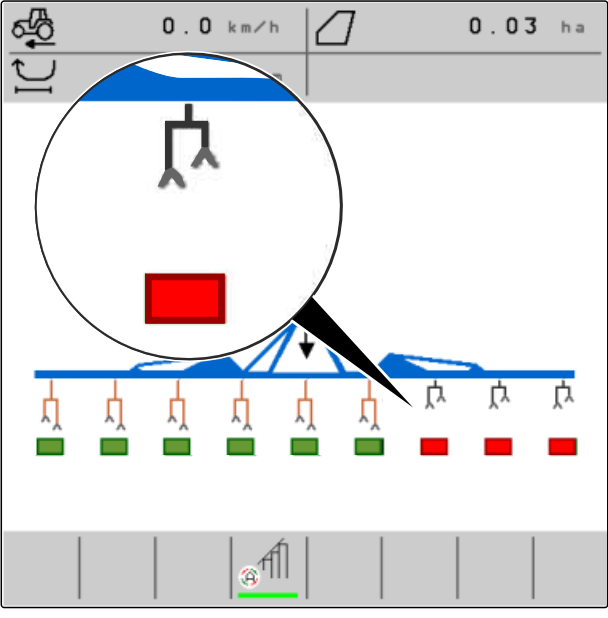

Wenn die Maschine über eine Bandspritze verfügt, werden der Status und die Stellung der Parallelogramme nur über die Rechtecke in der unteren Reihe anzeigt, und in der oberen Reihe wird an der Stelle der Parallelogrammsymbole der Status der Spritzteilbreiten angezeigt.

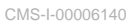

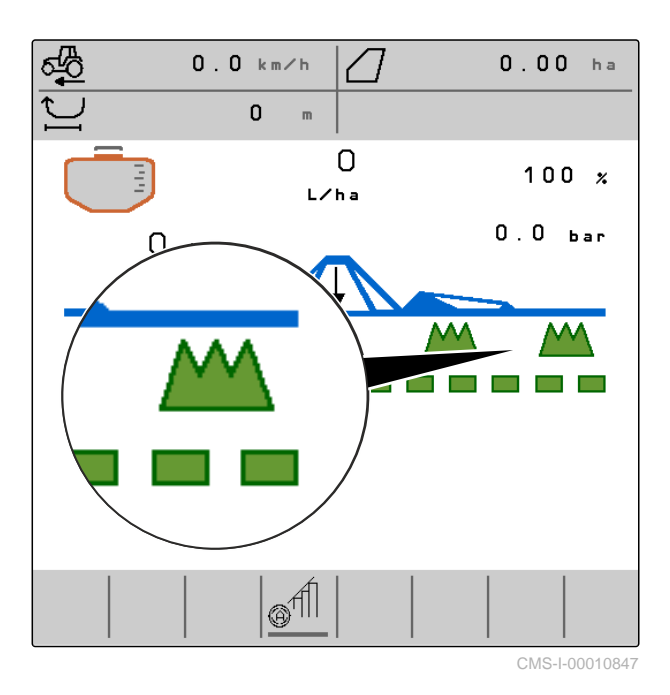

4.6 Anzeige für den Status der Spritzteilbreiten

CMS-T-00015618-A.1

Im Arbeitsmenü wird angezeigt, ob eine Spritzteilbreite aktiviert oder deaktiviert ist und ob ein Spritzteilbreite eingeschaltet oder ausgeschaltet ist. Bei mit dAAA ON/OFF eingeschalteter Maschine und mit

ausgeschalteter oder eingeschalteter Section

Control werden mit  $+\overline{\mathbf{x}}$  oder  $\overline{\mathbf{x}}_+$  aktivierte und mit

**ON/OFF** eingeschaltete Spritzteilbreiten mit Spritzteilbreiten-Symbolen mit grünem Rand und grüner Füllung **1** angezeigt.

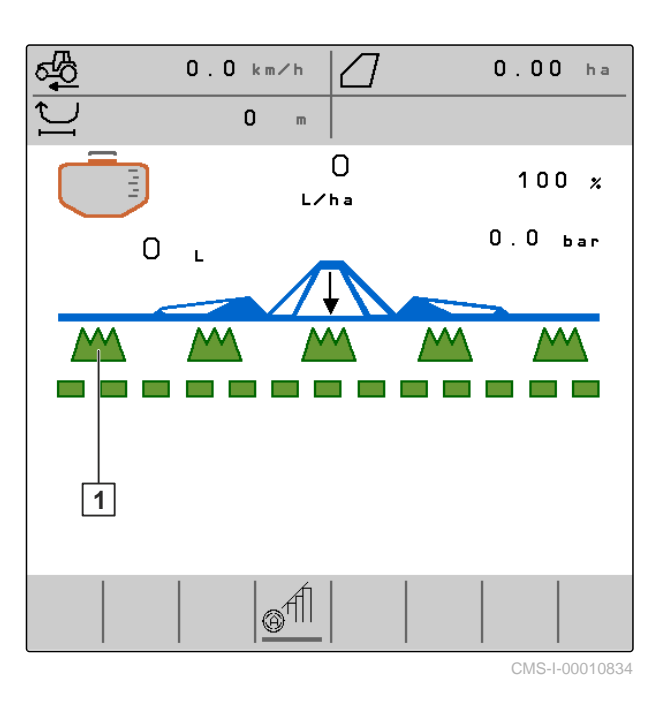

Bei mit  $\overrightarrow{ON/OFF}$  eingeschalteter oder ausgeschalteter Maschine und mit  $\overrightarrow{ON/OFF}$  ausgeschalteter oder eingeschalteter Section Control werden mit  $\overrightarrow{ON/OFF}$  ausgeschaltete Spritzteilbreiten mit Spritzteilbreiten-Symbolen mit grünem Rand und weißer Füllung 1 angezeigt.

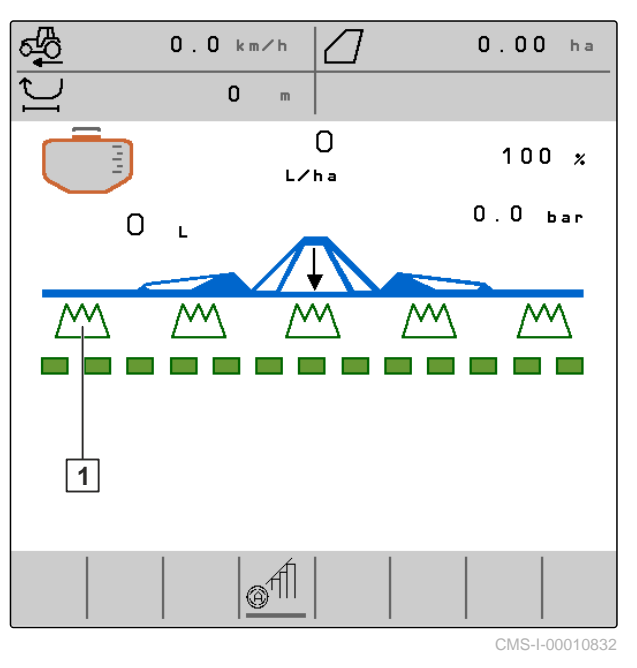

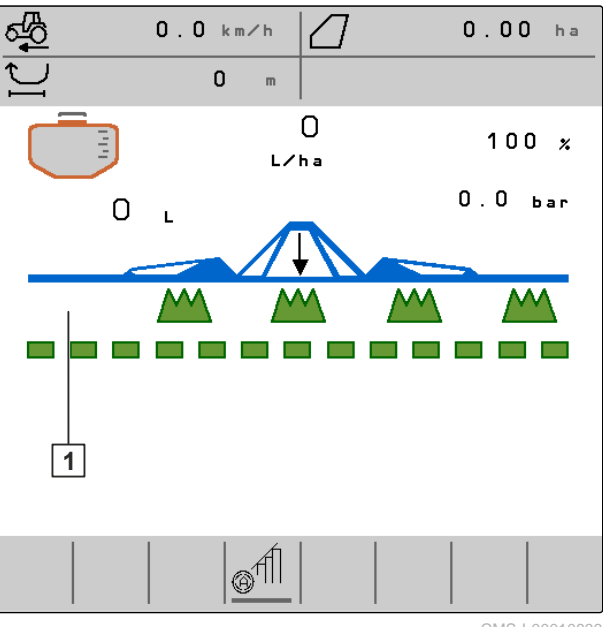

Bei mit did did eingeschalteter oder ausgeschalteter Maschine und mit ausgeschalteter Section Control werden mit deaktivierte Spritzoder

teilbreiten durch die Abwesenheit des Spritzteilbreiten-Symbols **1** angezeigt.

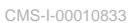

Bei mit did did eingeschalteter Maschine und mit eingeschalteter Section Control werden mit  $\mathbf{+}\overline{\mathbf{\Xi}}$  oder Aktivierte und durch die Section Control ausge-schaltete Spritzteilbreiten ebenfalls durch die Abwesenheit des Spritzteilbreiten-Symbols 1 angezeigt.

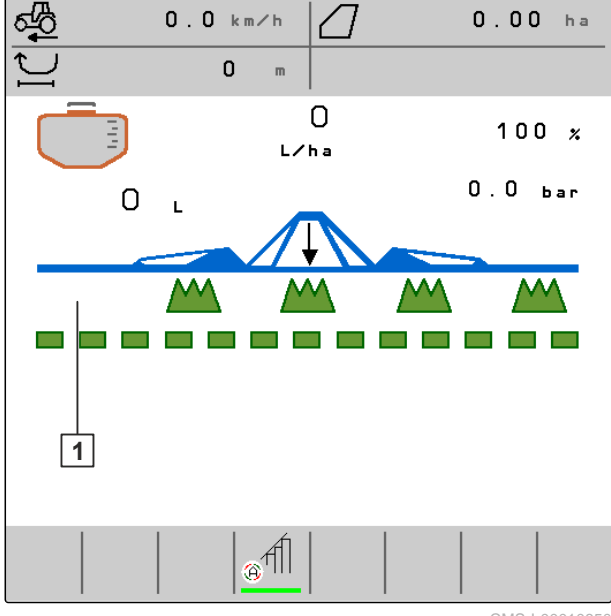

CMS-I-00010850

#### 4 | Arbeitsmenü Statusleiste

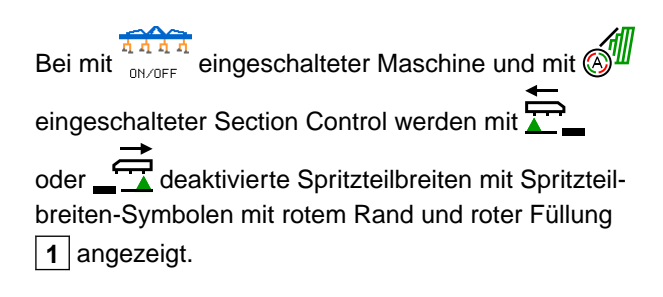

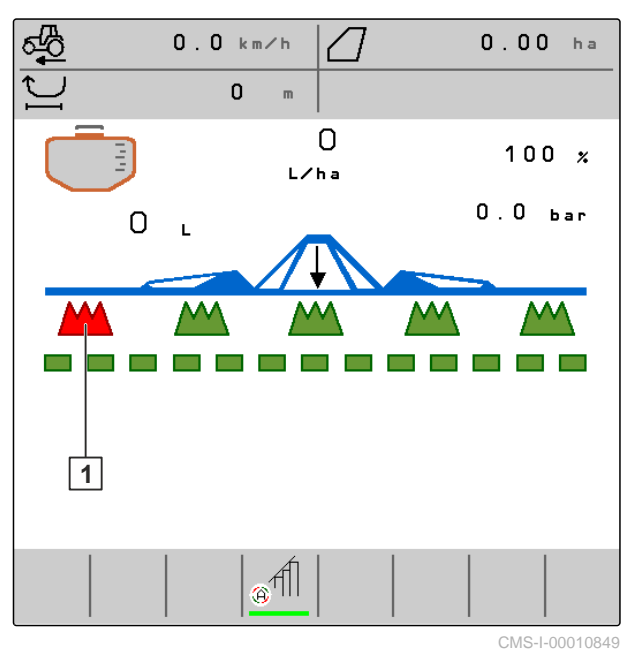

# 4.7 Statusleiste

In der Statusleiste wird angezeigt, ob die Section Control ausgeschaltet oder eingeschaltet ist.

**1** Section Control ausgeschaltet

2 Section Control eingeschaltet

| 2 |   |             |     |
|---|---|-------------|-----|
|   | ( | CMS-I-00004 | 465 |

# 4.8 Funktionen in der Schaltflächenleiste

|         |                                         |                                                        |                                                 | 01010-1-00000273-0.1                                                        |
|---------|-----------------------------------------|--------------------------------------------------------|-------------------------------------------------|-----------------------------------------------------------------------------|
|         | Ŋ                                       | <b>A</b>                                               | 지 지 지<br>ON/OFF                                 | <br>                                                                        |
| Zurück. | Ein mehrseitiges<br>Menü durchblättern. | Section Control ein-<br>schalten und aus-<br>schalten. | Maschine einschal-<br>ten und ausschal-<br>ten. | Deaktivierte Paral-<br>lelogramme von<br>rechts nach links ak-<br>tivieren. |

|                                                                        |                                                                        | -                                                                      | <b>→</b>                                                                 |
|------------------------------------------------------------------------|------------------------------------------------------------------------|------------------------------------------------------------------------|--------------------------------------------------------------------------|
|                                                                        |                                                                        |                                                                        | <b>₩</b>                                                                 |
| Deaktivierte Parallelogr-<br>amme von links nach<br>rechts aktivieren. | Aktivierte Parallelogram-<br>me von links nach rechts<br>deaktivieren. | Aktivierte Parallelogram-<br>me von rechts nach links<br>deaktivieren. | Deaktivierte Spritzteilbrei-<br>ten von rechts nach links<br>aktivieren. |

CMS-T-00006265-B.1

| <b>—</b>                     |                              |                              | <b>₩</b>               |
|------------------------------|------------------------------|------------------------------|------------------------|
| Deaktivierte Spritzteilbrei- | Aktivierte Spritzteilbreiten | Aktivierte Spritzteilbreiten | Ausbringmenge erhöhen. |
| ten von links nach rechts    | von links nach rechts        | von rechts nach links        |                        |
| aktivieren.                  | deaktivieren.                | deaktivieren.                |                        |

|                                | 100%                                           | ON/ OFF                                                               | 沙                                                                           |
|--------------------------------|------------------------------------------------|-----------------------------------------------------------------------|-----------------------------------------------------------------------------|
| Ausbringmenge verrin-<br>gern. | Ausbringmenge auf 100<br>Prozent zurücksetzen. | Aktivierte Spritzenteilbrei-<br>ten einschalten und aus-<br>schalten. | Anzeige von Tagmodus<br>auf Nachtmodus und um-<br>gekehrt manuell schalten. |

|                          | 团                                    |                        | Adr.                   |
|--------------------------|--------------------------------------|------------------------|------------------------|
| Maschinenprofile und Do- | In der Schaltflächenleiste blättern. | Im Fehlerspeicher alle | Liste der ISOBUS-Teil- |
| kumentationen verwalten. |                                      | Meldungen löschen.     | nehmer aktualisieren.  |

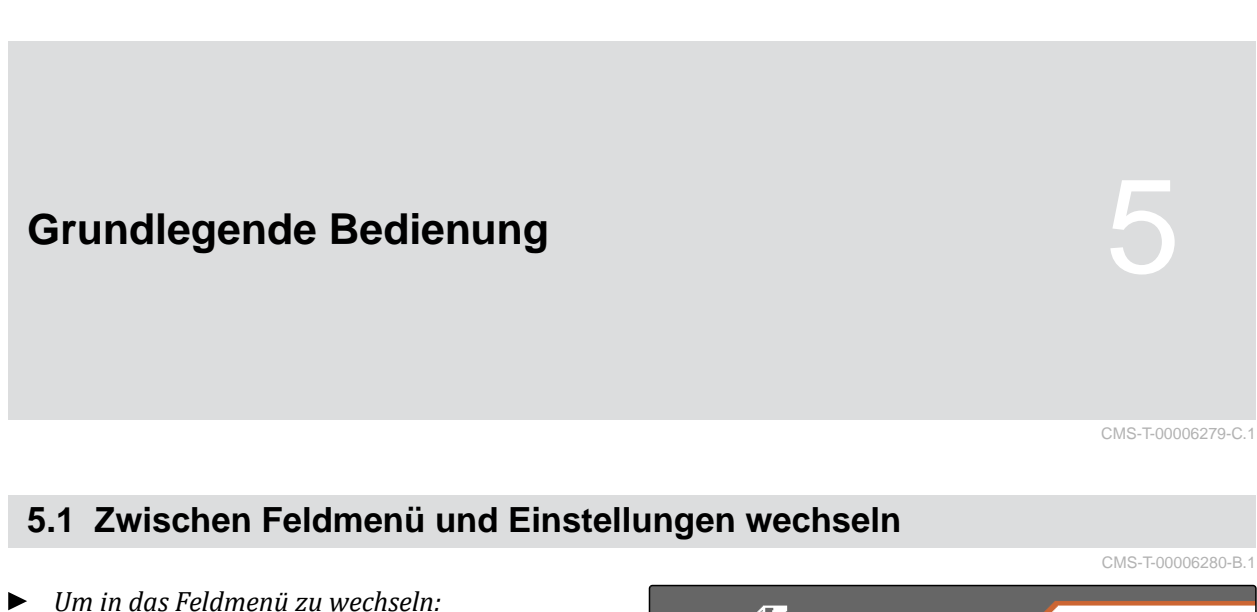

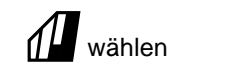

oder

um in die Einstellungen zu wechseln: کُمُکُمَ wählen.

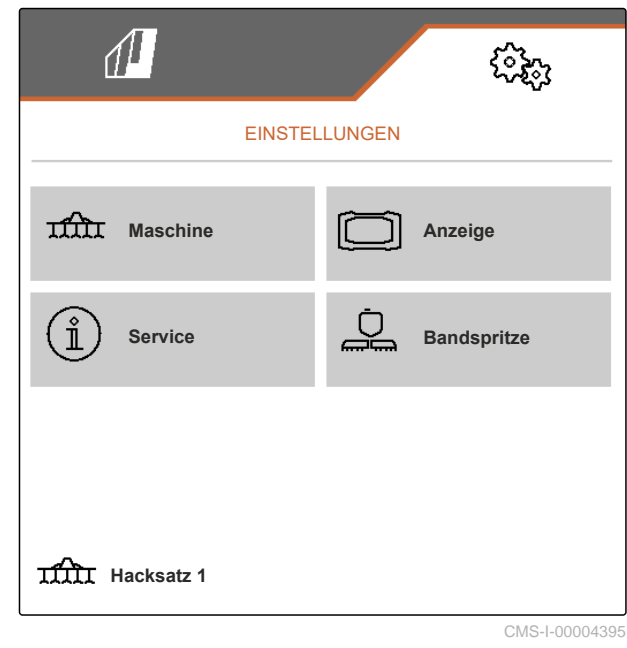

# 5.2 Zu vorherigem Menü wechseln

In der Schaltflächenleiste Dwählen.

# 5.3 Menüs und Schaltflächenleiste durchblättern

- ► Um Menüs in den Einstellungen durchzublättern: wählen.
- ► Um die Schaltflächenleiste durchzublättern: 🕑 wählen.

CMS-T-00000805-C.1

# Einstellungen vornehmen

# 6.1 Quelle des Geschwindigkeitssignals einrichten

#### 6.1.1 ISOBUS-Geschwindigkeitssignal verwenden

Um die Maschine zu steuern, wird ein Geschwindigkeitssignal benötigt. Dazu kann das Geschwindigkeitssignal verwendet werden, das von Sensoren im Traktor ermittelt und über den ISOBUS der Maschine zur Verfügung gestellt wird.

1. Im Menü "Einstellungen" "Maschine" > "Geschwindigkeit" wählen.

Nur vorhandene Quellen werden angezeigt. Wenn zum Beispiel keine Geschwindigkeit von "Radar (Traktor)" vorhanden ist, wird diese Auswahlmöglichkeit auch nicht angeboten.

2. Unter "Quelle" "Radar (Traktor)", "Rad (Traktor)" oder "Satellit (NMEA2000)" wählen.

#### HINWEIS

Ungenaue Quellen des Geschwindigkeitssignals führen zu einer fehlerhaften Steuerung.

 Um die Genauigkeit der Quelle des Geschwindigkeitssignals zu pr
üfen: Geschwindigkeitsanzeige des Traktors mit der angezeigten Geschwindigkeit des Bedienterminals vergleichen.

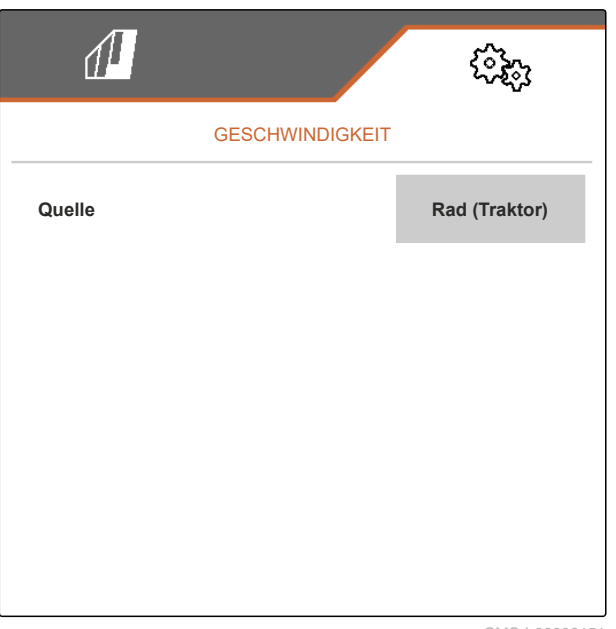

CMS-I-00006151

CMS-T-00000843-I.1

CMS-T-00006626-C.1

CMS-T-00006288-C.1

# 6.2 Arbeitsstellungssensor konfigurieren

#### 6.2.1 Digitalen Arbeitsstellungssensor konfigurieren

Mit dem Arbeitsstellungssensor wird festgestellt, ob die Maschine in Arbeitsstellung ist. Wenn die Maschine in Arbeitsstellung ist, wird die Arbeit dokumentiert und die Hackaggregate sind freigegeben. Wenn die Maschine aus der Arbeitstellung gebracht wird, wird die Dokumentation gestoppt und die Hackaggregate werden gesperrt.

- 1. Im Menü "Einstellungen" "Maschine" > "Arbeitsstellung" wählen.
- 2. Unter "Quelle" "Hubhöhe ISOBUS digital" wählen.

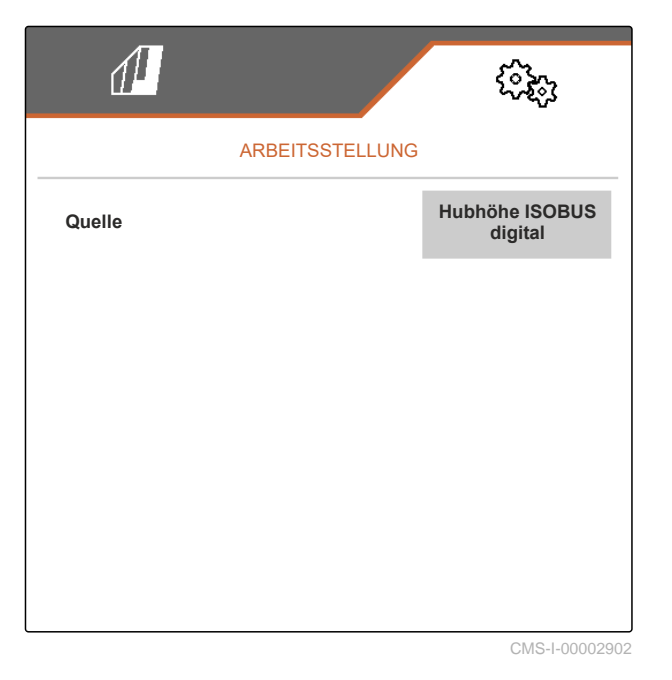

6.2.2 Analogen Arbeitsstellungssensor konfigurieren

Mit dem Arbeitsstellungssensor wird festgestellt, ob die Maschine in Arbeitsstellung ist. Wenn die Maschine in Arbeitsstellung ist, wird die Arbeit dokumentiert und die Hackaggregate sind freigegeben. Wenn die Maschine aus der Arbeitstellung gebracht wird, wird die Dokumentation gestoppt und die Hackaggregate werden gesperrt. Um festzulegen, wann die Maschine in Arbeitsstellung ist, müssen die Grenzwerte angelernt werden. CMS-T-00006629-C.1

CMS-T-00006628-C.1

CMS-T-00008913-B.1

1. Im Menü "Einstellungen" "Maschine" > "Arbeitsstellung" wählen.

Nur vorhandene Quellen werden angezeigt. Wenn zum Beispiel "Hubhöhe ISOBUS analog" nicht vorhanden ist, wird diese Auswahlmöglichkeit auch nicht angeboten.

- 2. Unter "Quelle" "Sensor (Maschine)" oder "Hubhöhe ISOBUS analog" wählen.
- 3. Unter "*Grenzwerte lernen*" den Anweisungen auf dem Display folgen.

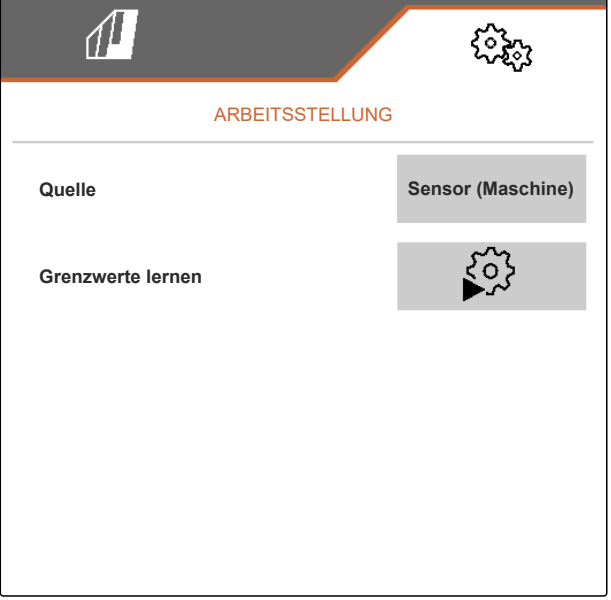

CMS-I-00004504

CMS-T-00015638-A.1

# 6.2.3 Arbeitsstellung zur Aufzeichnung von Feldgrenzen simulieren

Mit der Einstellung *"Hubhöhe simuliert Vorgewende"* wird simuliert, dass sich eine ausgehobene Maschine in Arbeitsstellung befindet. Mit der Einstellung ist es möglich, Feldgrenzen mit ausgehobener Maschine abzufahren und aufzuzeichnen, obwohl sich die Maschine tatsächlich nicht in Arbeitsstellung befindet.

- 1. Im Menü "Einstellungen" "Maschine" > "Arbeitsstellung" wählen.
- 2. Unter "Quelle" "Hubhöhe simuliert Vorgewende" wählen.

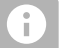

#### HINWEIS

Nach einer Aufzeichnung mit simulierter Arbeitsstellung muss wieder die vorherige Quelle eingestellt werden.

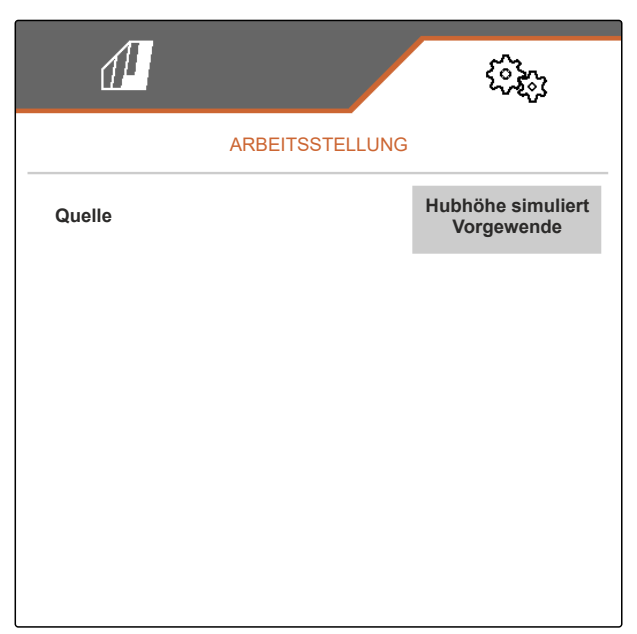

CMS-I-00010232

# 6.3 ISOBUS konfigurieren

# 6.3.1 Schaltflächen für die Section Control konfigurieren

Für die Section Control kann festgelegt werden, ob die Section Control im Arbeitsmenü der ISOBUS-Software oder am Bedienterminal eingeschaltet und ausgeschaltet werden kann.

#### Mögliche Einstellungen:

- "im GPS-Menü"
  - Die Section Control kann nur über das Bedienterminal eingeschaltet und ausgeschaltet wer-

den. Das Symbol fin der Statusleiste des Arbeitsmenüs ist nur eine Anzeige.

- "im Arbeitsmenü"
  - o Die Section Control kann im Arbeitsmenü mit

der Schaltfläche 🚳 in der Schaltflächenleis-

te oder mit dem Symbol fin der Statusleiste eingeschaltet und ausgeschaltet werden. Die Section Control kann zusätzlich über das Bedienterminal eingeschaltet und ausgeschaltet werden.

- 1. Im Menü "Einstellungen " "Maschine" > "ISOBUS" wählen.
- 2. Unter "Section Control Hand/Automatik umschalten" die gewünschte Position wählen.

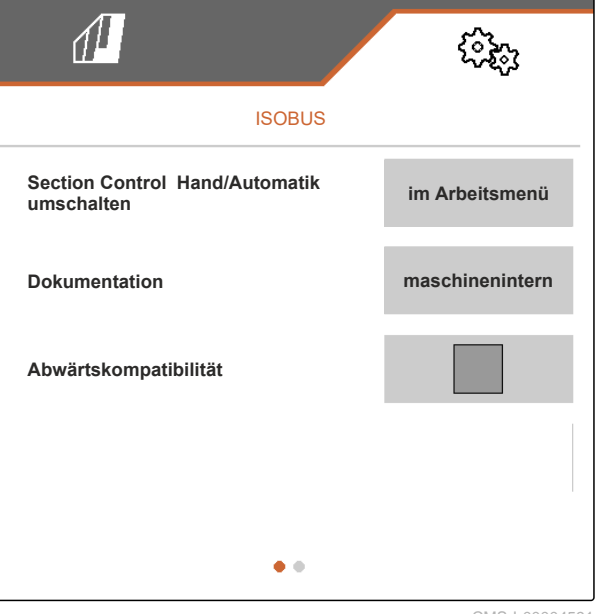

CMS-T-00006310-C.1

CMS-T-00006315-C.1

CMS-I-0000459

# 6.3.2 Speicherort der Dokumentation einstellen

Mit dem Speicherort wird festgelegt, ob die Dokumentation im Job-Rechner der Maschine oder im Bedienterminal gespeichert wird.

- 1. Im Menü "Einstellungen" "Maschine" > "ISOBUS" wählen.
- 2. Unter "Dokumentation" den gewünschten Speicherort wählen.

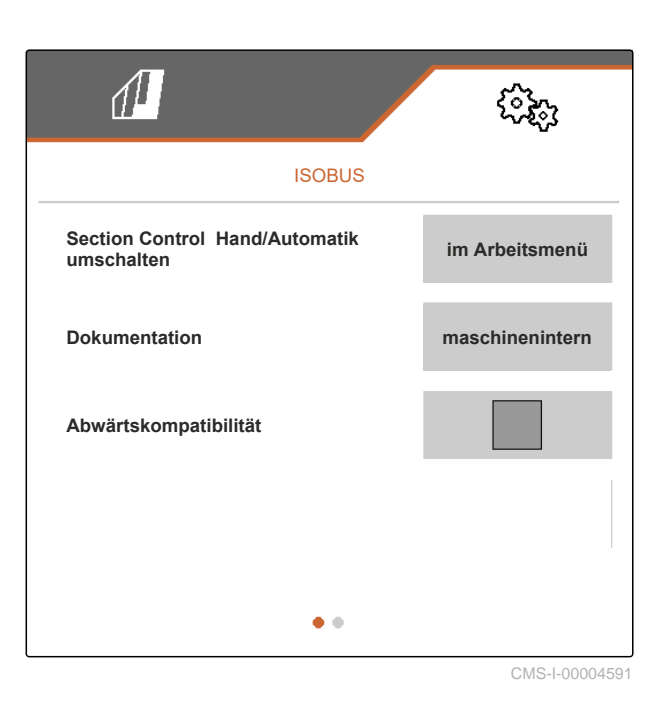

# 6.3.3 Abwärtskompatibilität einschalten

Eine aktivierte Abwärtskompatibilität bewirkt, dass die Maschine hinsichtlich der ISOBUS-Version auch mit älteren Bedienterminals kommunizieren kann und von diesen Bedienterminals zuverlässig erkannt wird. CMS-T-00006316-C.1

#### 6 | Einstellungen vornehmen ISOBUS konfigurieren

- 1. Im Menü "Einstellungen" "Maschine" > "ISOBUS" wählen.
- Wenn die Maschine vom Bedienterminal nicht erkannt wird: "Abwärtskompatibilität" aktivieren.

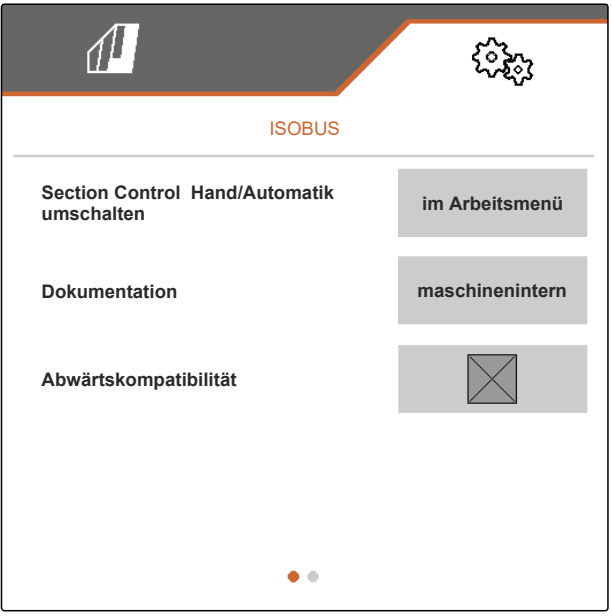

CMS-I-00004601

# 6.3.4 Section Control einrichten

Wenn die Hackmaschine oder die Bandspritze per Section Control gesteuert werden, dauert es einige hundert Millisekunden, bis die Hackmaschine oder die Bandspritze reagieren. Diese Verzögerungen können Überlappungen oder unbearbeitete oder ungespritzte Flächen verursachen. Die Schaltzeiten kompensieren diese Verzögerungen beim Einschalten und Ausschalten. CMS-T-00006311-C.1

| Ausschaltverzögerung                                                     | Einschaltverzögerung                                                    |
|--------------------------------------------------------------------------|-------------------------------------------------------------------------|
| Ausschalten bei Einfahrt in eine bearbeitete oder ge-<br>spritzte Fläche | Einschalten bei Ausfahrt aus einer bearbeiteten oder gespritzten Fläche |
|                                                                          |                                                                         |
| (A) Länge der                                                            | Überlappung                                                             |

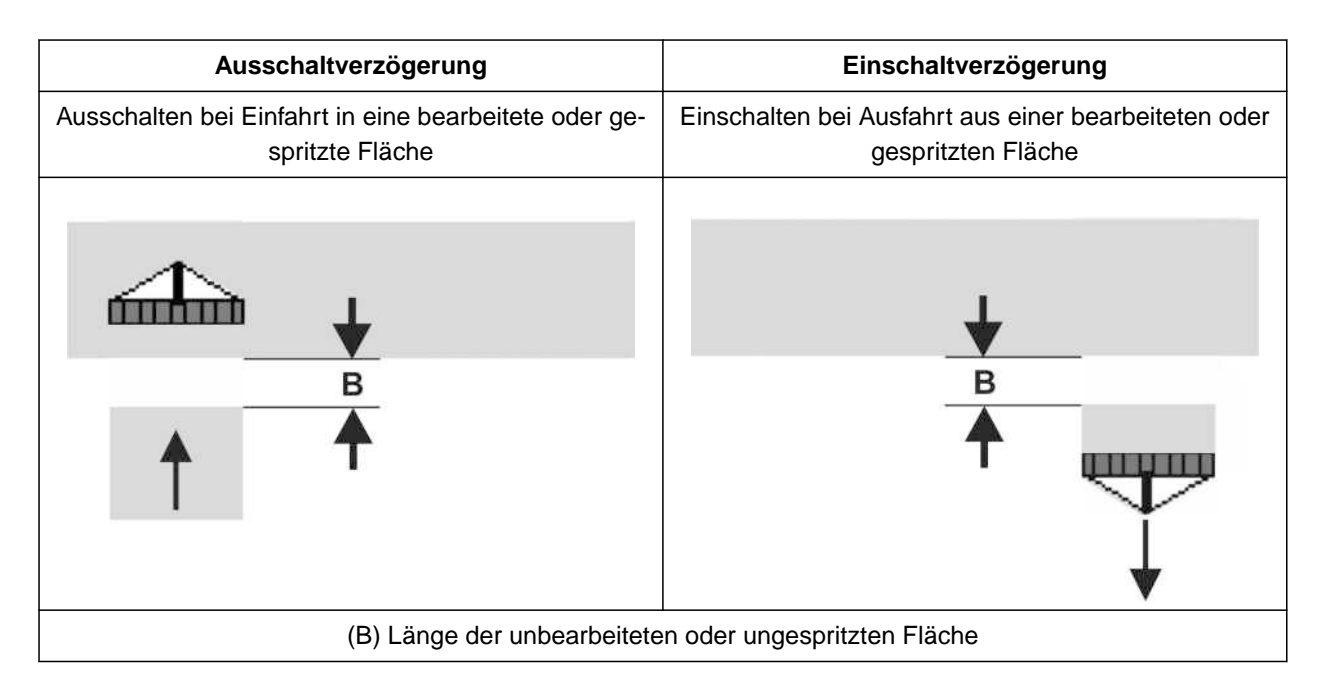

- 1. Im Menü "Einstellungen" "Maschine" > "ISOBUS" wählen.
- 2. Mit 🖵 zur zweiten Seite des Menüs blättern.
- Wenn bei der Einfahrt in eine bearbeitete oder gespritzte Fläche Überlappungen entstehen: Ausschaltverzögerung oder Ausschaltverzögerung Bandspritze erhöhen

#### oder

wenn bei der Einfahrt in eine bearbeitete oder gespritzte Fläche unbearbeitete oder ungespritzte Flächen entstehen: Ausschaltverzögerung oder Ausschaltverzöge-

rung Bandspritze verringern

oder

wenn bei der Ausfahrt aus einer bearbeiteten oder gespritzten Fläche Überlappungen entstehen:

Einschaltverzögerung oder Einschaltverzögerung Bandspritze verringern

oder

wenn bei der Ausfahrt aus einer bearbeiteten oder gespritzten Fläche unbearbeitete oder ungespritzte Flächen entstehen: Einschaltverzögerung oder Einschaltverzögerung Bandspritze erhöhen.

|                                  | (? <u>}</u> ; |
|----------------------------------|---------------|
| ISOBUS                           |               |
| Einschaltverzögerung             | 1 2 0 0<br>ms |
| Ausschaltverzögerung             | 1600<br>ms    |
| Einschaltverzögerung Bandspritze | 400<br>ms     |
| Ausschaltverzögerung Bandspritze | 200<br>ms     |
| • •                              |               |

CMS-I-00004596

# 6.4 Anzeige einstellen

6.4.1 Multifunktionsanzeige ändern

In der Multifunktionsanzeige im Arbeitsmenü können 4 verschiedene Werte angezeigt werden. Die folgende Tabelle enthält alle verfügbaren Werte.

| Wert                              | Erläuterung                                                                                                    |
|-----------------------------------|----------------------------------------------------------------------------------------------------|
| Geschwindigkeit                   | Aktuelle Geschwindigkeit in km/h                                                                                                    |
| Spritzflüssigkeitspumpen-Drehzahl | Aktuelle Drehzahl der Spritzflüssigkeitspumpe<br>in 1/min                                                                                          |
| Streckenzähler                    | Gefahrene Strecke in m                                                                                                    |
| Reststrecke                       | Strecke in m, für die die vorhandene Menge an Pflan-<br>zenschutzflüssigkeit oder Düngeflüssigkeit bei aktuel-<br>ler Ausbringmenge noch ausreicht |
| Sollspritzdruck                   | Solldruck der Spritze in bar                                                                                                    |
| Menge                             | Aktuelle ausgebrachte Menge an Pflanzenschutzflüs-<br>sigkeit oder Düngeflüssigkeit in I                                                           |
| Behälterfüllstand                 | Im Fronttank vorhandene Menge an Pflanzenschutz-<br>flüssigkeit oder Düngeflüssigkeit in I                                                         |
| Sollausbringmenge                 | Sollausbringmenge an Pflanzenschutzflüssigkeit oder<br>Düngeflüssigkeit in I/ha                                                                    |
| Restfläche                        | Fläche in ha, für die die vorhandene Menge an Pflan-<br>zenschutzflüssigkeit oder Düngeflüssigkeit bei aktuel-<br>ler Ausbringmenge noch ausreicht |
| Fläche                            | Bearbeitete oder gespritzte Fläche in ha                                                                                                    |
| Maschinenauslastung               | Anzeige der Auslastung der Maschine in Form eines<br>Balkendiagramms                                                                               |

CMS-T-00006319-C.1

- 1. Im Menü "Einstellungen" "Anzeige" > "Multifunktionsanzeige" wählen.
- 2. *Um eine Anzeige zu ändern:* Gewünschte Anzeige wählen.
- ➡ Eine Liste mit den verfügbaren Werten wird angezeigt.
- 3. Gewünschten Wert aus der Liste wählen.
- 4. Auswahl bestätigen.

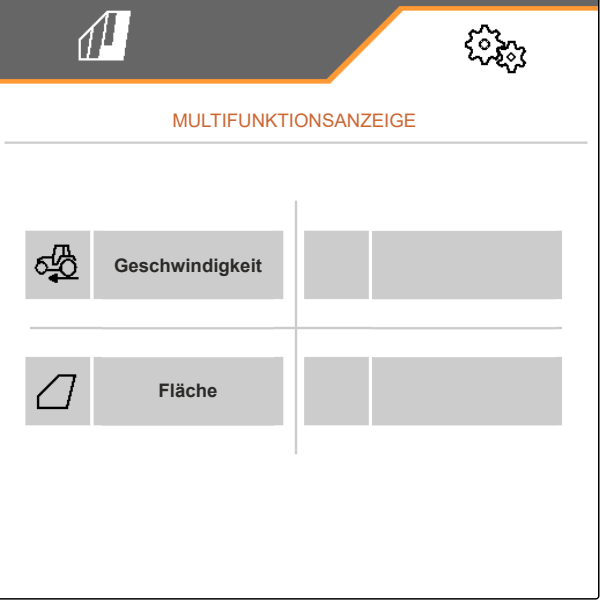

CMS-I-00000679

# 6.4.2 Belegung der Schaltflächenleiste des Arbeitsmenüs konfigurieren

Die Belegung der Schaltflächenleiste des Arbeitsmenüs kann konfiguriert werden. Dazu wird eine Übersicht aller Funktionen auf der linken Seite und die Schaltflächenleiste auf der rechten Seite angezeigt. Die bereits verwendeten Funktionen haben in der Übersicht aller Funktionen einen orangefarbigen Haken.

- 1. Im Menü "Einstellungen" "Anzeige" > "Tastenbelegung Arbeiten" wählen.
- 2. Gewünschte Funktion aus der Übersicht aller Funktionen wählen.
- Die gewählte Funktion erhält einen schwarzen Rahmen.
- 3. In der Schaltflächenleiste mit blättern, auf der sich die zu belegende Schaltfläche befinden soll.
- 4. Gewünschte Schaltfläche in der Schaltflächenleiste wählen.
- Die gewählte Schaltfläche wird mit der gewählten Funktion belegt.

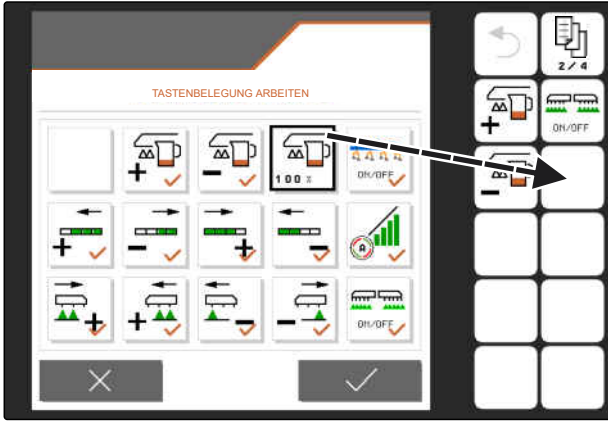

CMS-I-00004681

#### 6 | Einstellungen vornehmen Anzeige einstellen

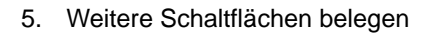

| oder                           |
|--------------------------------|
| Belegungen bestätigen mit V    |
| oder                           |
| Belegungen verwerfen mit $X$ . |

#### 6.4.3 Bedienterminals zuweisen

Wenn mehrere Terminals angeschlossen sind, können die Terminals für die Maschinenbedienung, die Dokumentation und die Section Control zugeordnet werden. Wenn nur ein Bedienterminal angeschlossen ist, wird dieses Bedienterminal automatisch zugeordnet.

- 1. Im Menü "Einstellungen" "Anzeige" > "Terminal auswählen" wählen.
- 2. Unter "Terminal für die Maschinenbedienung" und "Terminal für die Dokumentation und Section Control" das gewünschte Bedienterminal aus der Liste wählen.
- 3. Auswahl bestätigen mit

oder

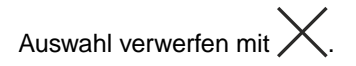

**TERMINAL AUSWÄHLEN** Terminal für die Maschinenbedienung 01 Amazone Terminal für Dokumentation und Section Control 01 Amazone

CMS-T-00006321-C.1

# 6.4.4 Tag-Nacht-Modus konfigurieren

Zwischen Tagmodus und Nachtmodus kann manuell umgeschaltet werden, oder die Anzeige schaltet automatisch zwischen Tagmodus und Nachtmodus um. Wenn die automatische Umschaltung aktiviert ist, können die Schaltpunkte für das Umschalten in den Tagmodus und in den Nachtmodus konfiguriert werden.

CMS-T-00006322-B.1

- 1. Im Menü "Einstellungen" "Anzeige" > "Tag-Nacht-Modus" wählen.
- 2. Wenn automatisch zwischen Tagmodus und Nachtmodus umgeschaltet werden soll: "Automatische Umschaltung" aktivieren.
- Die Einstellungen f
  ür die automatische Umschaltung werden angezeigt.

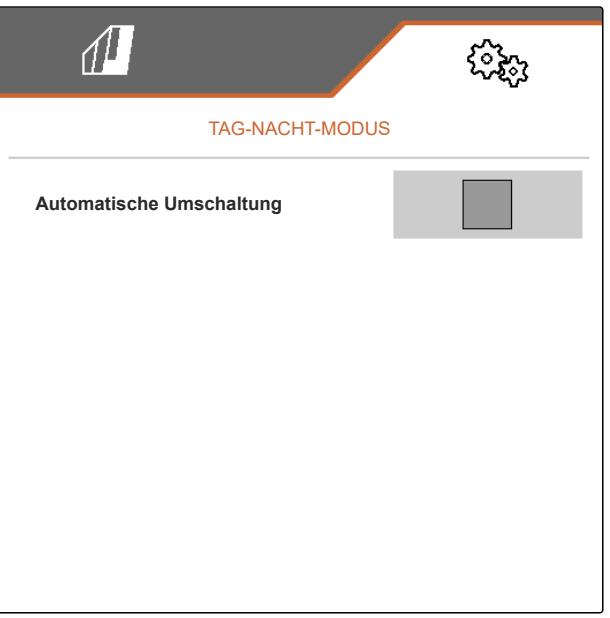

CMS-I-00004613

Unter "Aktueller Wert" ist die aktuelle Umgebungshelligkeit in Prozent angegeben.

Die Prozentwerte unter "Schaltpunkt Nachtmodus" und "Schaltpunkt Tagmodus" geben an, bei welchem aktuellen Wert der Umgebungshelligkeit in den entsprechenden Modus umgeschaltet wird.

3. Wenn eine Umgebungshelligeit erreicht ist, bei der in den Nachtmodus umgeschaltet werden soll:

Prozentwert unter "Aktueller Wert" bei "Schaltpunkt Nachtmodus" eingeben.

 Wenn eine Umgebungshelligeit erreicht ist, bei der in den Tagmodus umgeschaltet werden soll: Prozentwert unter "Aktueller Wert" bei "Schaltpunkt Tagmodus" eingeben.

|                          | (îpi)          |
|--------------------------|----------------|
| TAG-NACHT-MODUS          |                |
| Automatische Umschaltung |                |
| Schaltpunkt Nachtmodus   | 52<br>%        |
| Schaltpunkt Tagmodus     | 48<br>%        |
| Aktueller Wert           | 55 %           |
|                          |                |
|                          | CMS-I-00004612 |

# **Profile verwalten**

CMS-T-00006443-C.1

CMS-T-00006445-C.1

# 7.1 Neues Profil anlegen

In einem Profil werden alle nutzerbezogenen Einstellungen gespeichert. Im Auslieferungszustand ist bereits ein Profil eingerichtet. Das eingerichtete Profil hat den Namen "Profil 1".

1. Im Feldmenü unten links die Schaltfläche wählen, die das aktive Profil anzeigt.

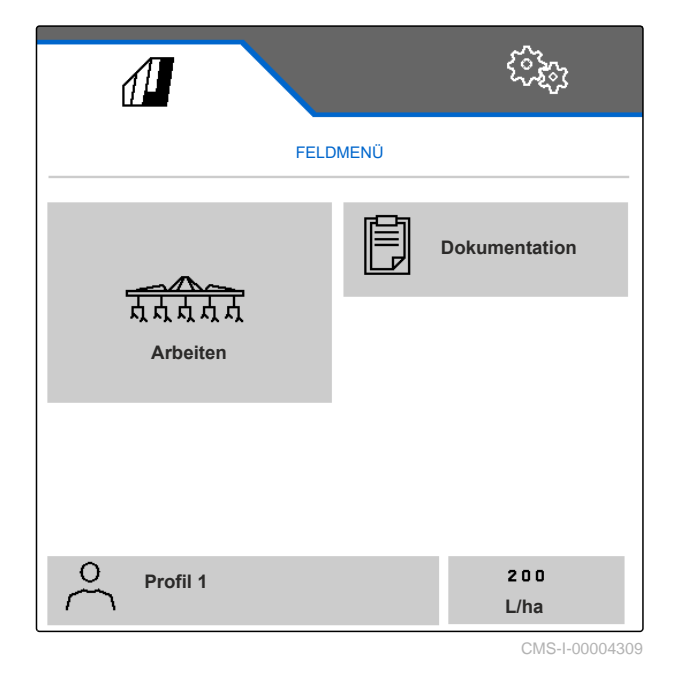

MG7896-DE-DE | A.1 | 24.10.2024 | © AMAZONE
wählen.
 oder
 vorhandenes Profil aufrufen und wählen.

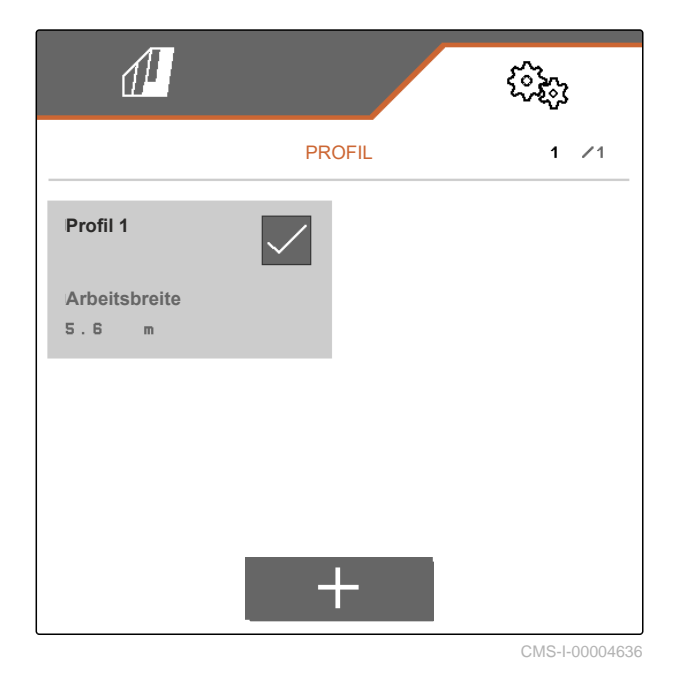

→ Ein neues Profil ist angelegt und aktiviert.

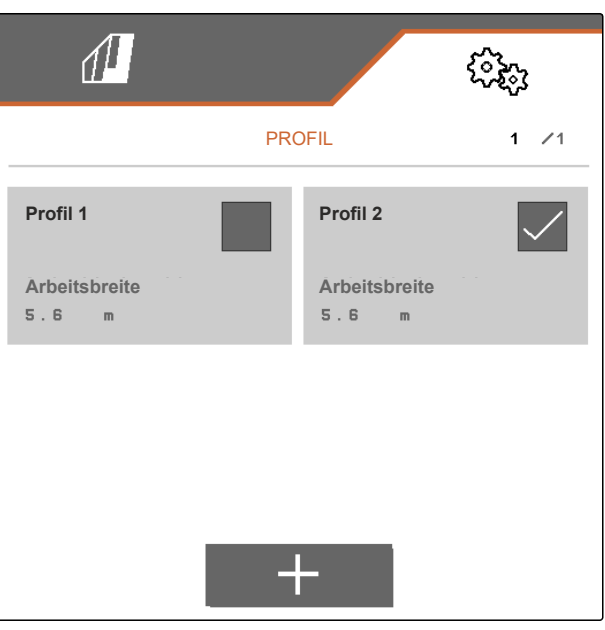

CMS-I-00004637

- 3. Neu angelegtes Profil wählen.
- 4. Profilnamen eingeben.
- 5. Eingabe bestätigen mit V
- ➡ Das neue Profil ist benannt.

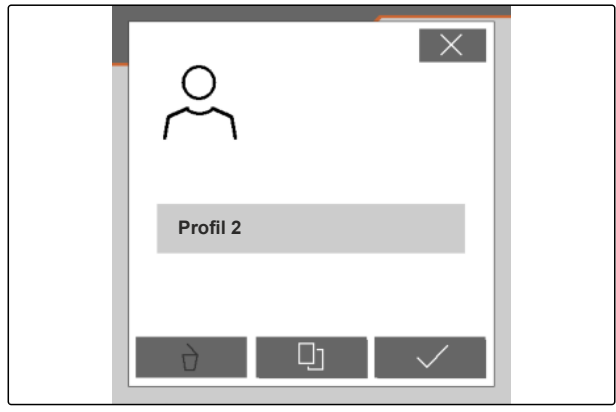

CMS-I-00004639

## 7.2 Profil aktivieren

Wenn mehr als ein Profil vorhanden ist, kann anstelle des aktiven Profils ein anderes Profil aktiviert werden.

1. Im Feldmenü unten links die Schaltfläche wählen, die das aktive Profil anzeigt.

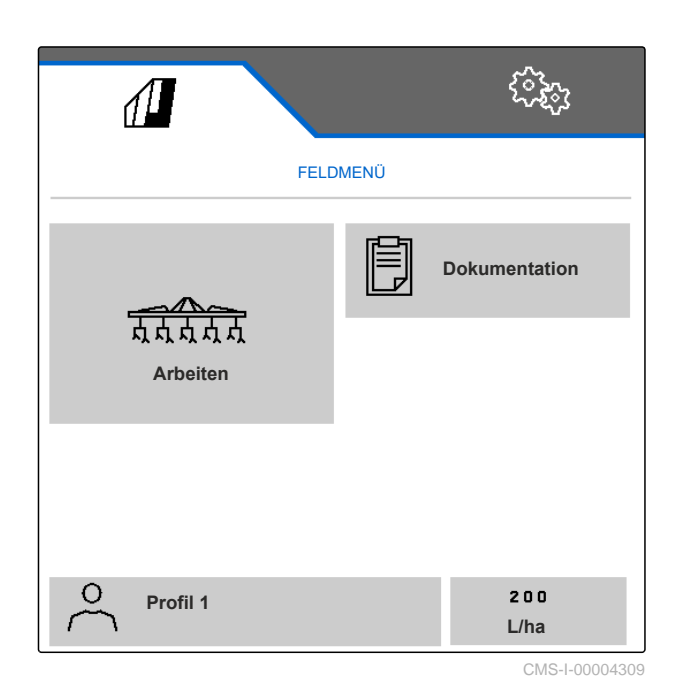

2. Gewünschtes Profil wählen.

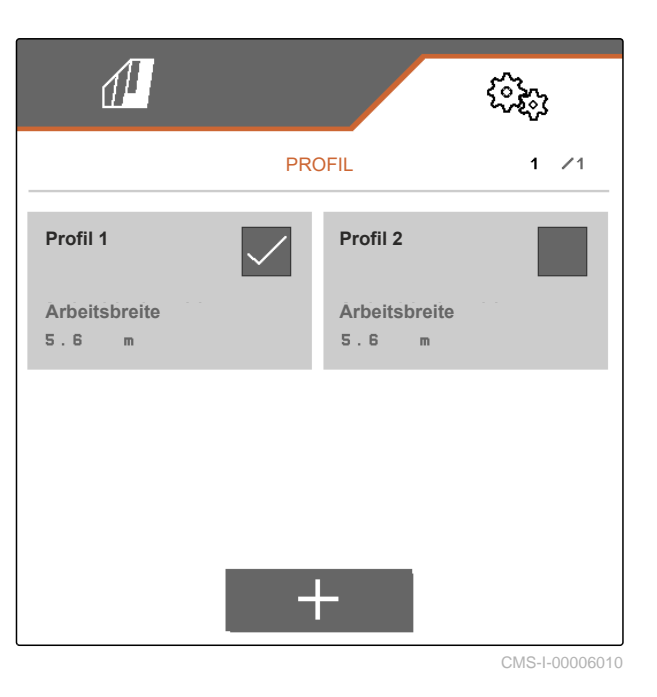

CMS-T-00006583-C.1

3. Profil aktivieren mit V.

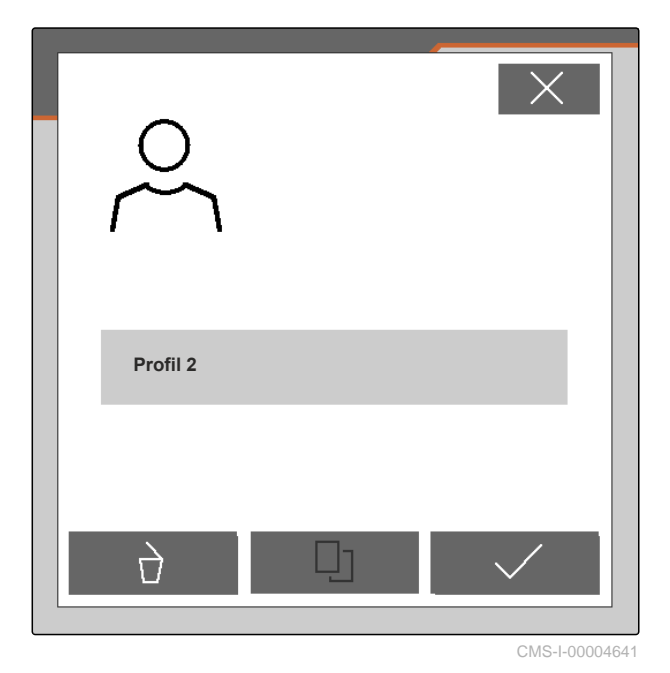

## 7.3 Profil umbenennen

1. Im Feldmenü unten links die Schaltfläche wählen, die das aktive Profil anzeigt.

| FELD       | MENÜ |               |
|------------|------|---------------|
|            | þ    | Dokumentation |
| 丸          |      |               |
|            |      |               |
| O Profil 1 |      | 200<br>L/ha   |

MG7896-DE-DE | A.1 | 24.10.2024 | © AMAZONE

#### 7 | Profile verwalten Profil löschen

2. Gewünschtes Profil wählen.

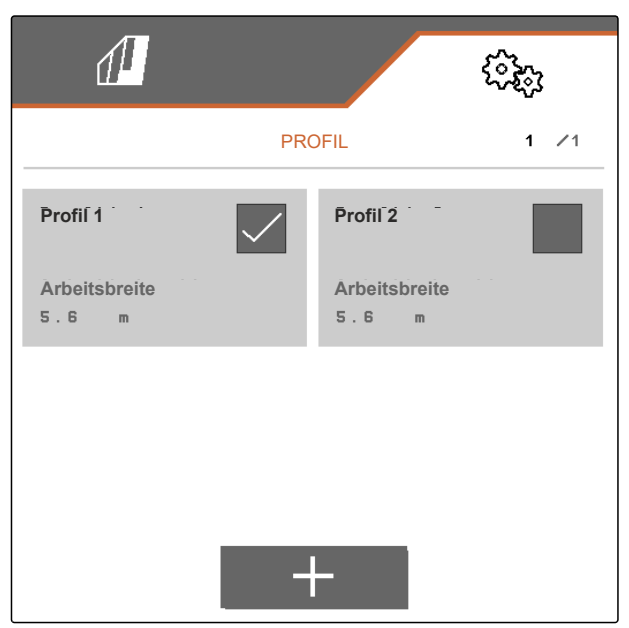

CMS-I-00006010

- 3. Profilnamen eingeben.
- 4. Eingabe bestätigen mit V

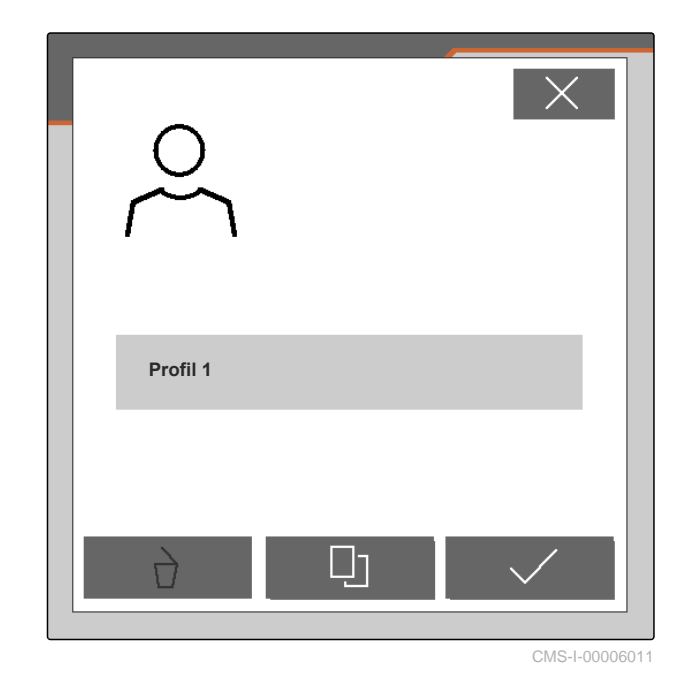

7.4 Profil löschen

Nur deaktivierte Profile können gelöscht werden. Ein letztes aktiviertes Profil muss immer vorhanden sein und kann nicht gelöscht werden.

CMS-T-00006585-C.1

1. Im Feldmenü unten links die Schaltfläche wählen, die das aktive Profil anzeigt.

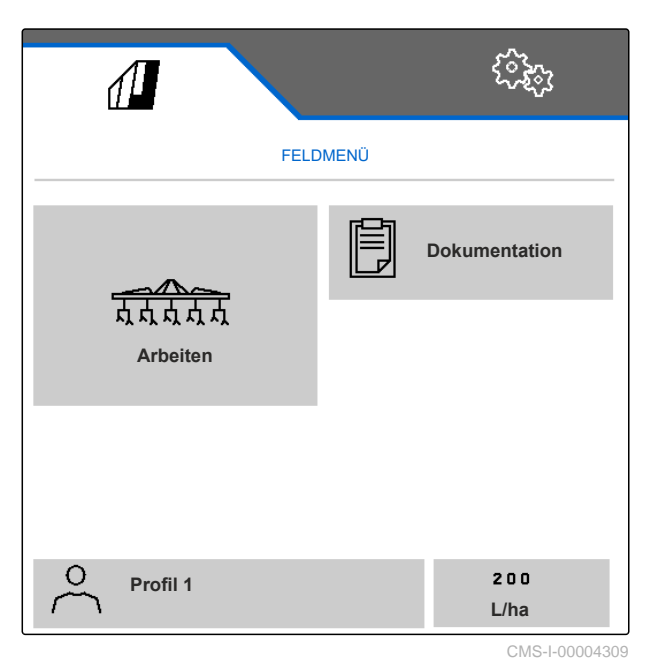

2. Gewünschtes Profil wählen.

|                        |              |                        | \$\$\$ |
|------------------------|--------------|------------------------|--------|
|                        | PRC          | PFIL                   | 1 /1   |
| Profil 1               | $\checkmark$ | Profil 2               |        |
| Arbeitsbreite<br>5.6 m |              | Arbeitsbreite<br>5.6 m |        |
|                        |              |                        |        |
|                        |              |                        |        |
|                        | -+           |                        |        |

CMS-I-00006010

#### 7 | Profile verwalten Profil löschen

3.  $\overrightarrow{D}$  wählen.

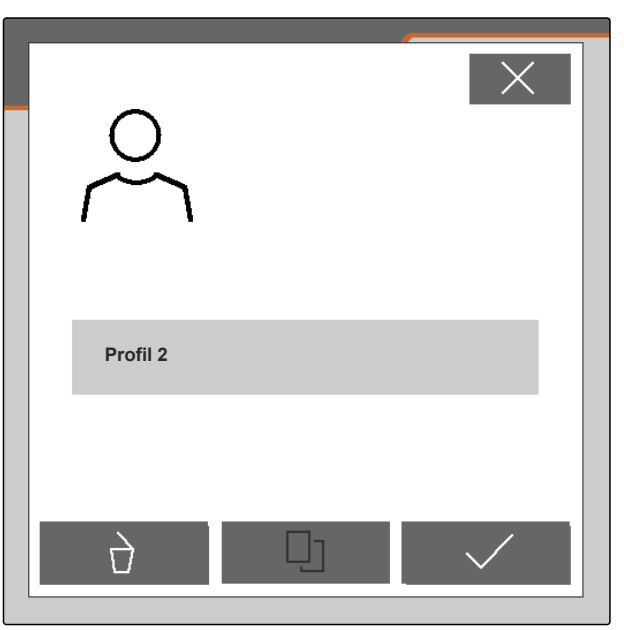

CMS-I-00004641

4. Löschen bestätigen mit V

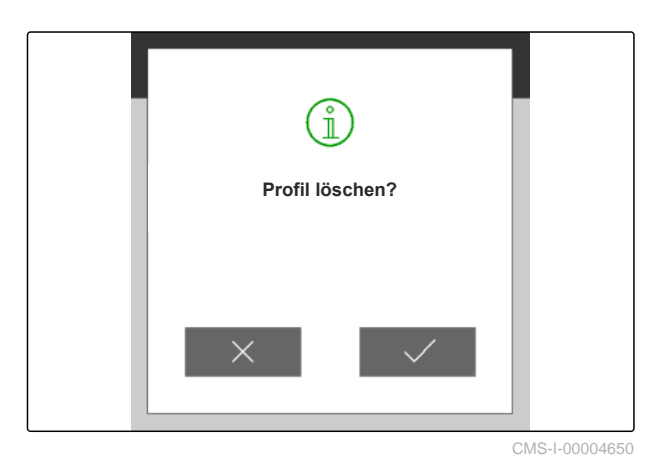

# Maschinenprofile verwalten und konfigurieren

CMS-T-00008757-B.1

## 8.1 Maschinenprofile verwalten

In einem Maschinenprofil werden alle Einstellungen gespeichert, die für eine bestimmte Maschinenzusammenstellung gelten. Im Auslieferungszustand ist bereits ein Maschinenprofil eingerichtet. Das eingerichtete Maschinenprofil trägt den Namen "Hacksatz 1". Es können maximal 4 Maschinenprofile erstellt werden. Nachdem ein Maschinenprofil neu erstellt wurde, muss es konfiguriert werden.

1. Um die Verwaltung der Maschinenprofile aufzurufen:

Im Menü "Einstellungen" "Maschine" > "Maschinenprofil" wählen.

3. *Um ein neues Maschinenprofil anzulegen:* 

wählen

oder

#### um ein Maschinenprofil zu aktivieren, umzubenennen oder zu löschen:

Gewünschtes Maschinenprofil aus der Übersicht wählen und analog zum Kapitel "Profil aktivieren", siehe Seite 34, "Profil umbenennen", siehe Seite 35, oder "Profil löschen", siehe Seite 36, vorgehen.

<r>
 Coop MASCHINEN 1 /1 Hacksatz 1 Hacksatz 2 8 Reihen 10 Reihen 75.0 50.0 cm cm Hacksatz 3 1 2 Reihen 45.0 cm

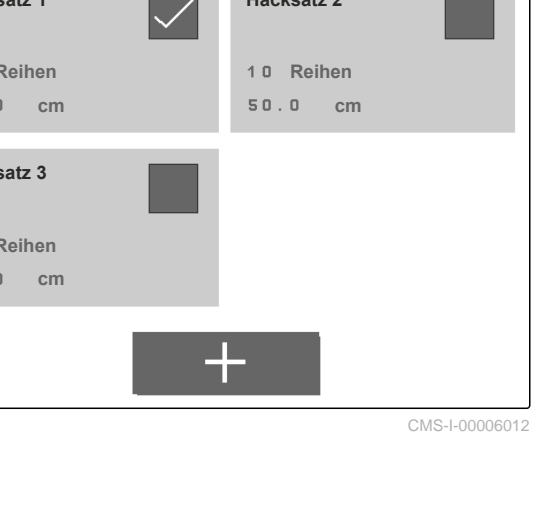

## 8.2 Maschinenprofil konfigurieren

#### 8.2.1 Reihen einstellen

- Gemäß Kapitel "Maschinenprofile verwalten" das Maschinenprofil aktivieren, f
  ür das die Reihen eingestellt werden sollen, siehe Seite 39.
- Im Menü "Einstellungen" "Maschine" > "Maschinenprofil" wählen.
- 3. Unter "Reihenanzahl" die Anzahl der Reihen eingeben.

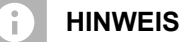

Die Reihenanzahl ist immer um eins geringer als die Anzahl der an der Maschine verbauten Parallelogramme.

- 4. Unter "Reihenabstand" "konstant" oder "variabel" wählen.
- 5. Wenn unter "Reihenabstand" "konstant" ausgewählt wurde:

Unter *"Reihenweite"* den Wert für die Reihenweite in cm eingeben, andernfalls mit dem nächsten Schritt fortfahren.

## HINWEIS

i.

Wenn "Mittelsektion" aktiviert wurde, befinden sich "Reihenabstand" und "Reihenweite" auf der

zweiten Seite des Menüs, zu der mit 🖵 zu blättern ist.

MG7896-DE-DE | A.1 | 24.10.2024 | © AMAZONE

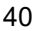

CMS-T-00008759-B.1

CMS-T-00008778-B.1

6. Wenn unter "Reihenabstand" "variabel" ausgewählt wurde:

Unter "*Reihenweite*" > wählen.

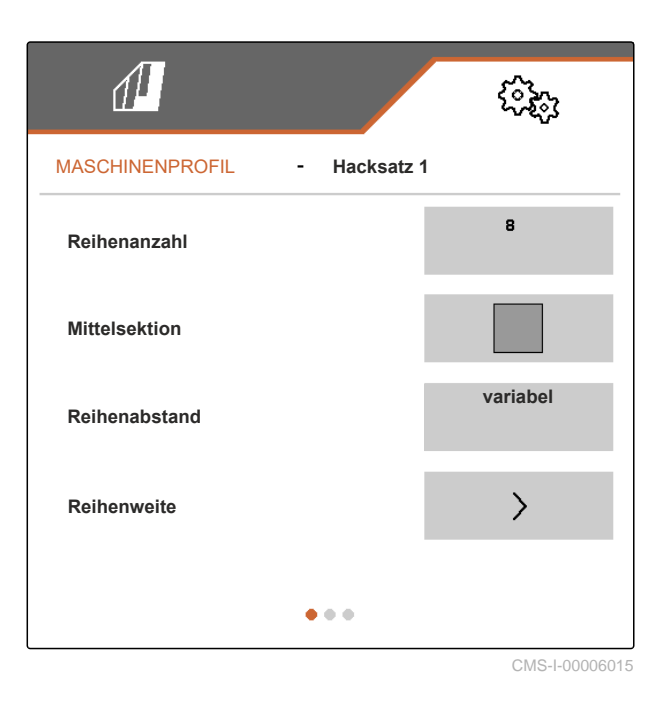

- 7. Unter *"Reihenweite 1"* bis *"Reihenweite 4"* jeweils den Wert für die Reihenweite in cm eingeben.
- 8. Wenn die unter "Reihenanzahl" eingegebene Anzahl mehr als 3 beträgt:

Mit 🛃 zur nächsten Seite des Menüs blättern.

|             |             | ŝ              |
|-------------|-------------|----------------|
|             | REIHENWEITE |                |
| Reihenweite | 1           | 37.5<br>cm     |
| Reihenweite | 2           | 75.0<br>cm     |
| Reihenweite | 3           | 75.0<br>cm     |
| Reihenweite | 4           | 75.0<br>cm     |
|             |             |                |
|             |             | CMS-I-00006014 |

- 9. Unter *"Reihenweite 5"* bis *"Reihenweite 8"* jeweils den Wert für die Reihenweite in cm eingeben.
- 10. Wenn die unter "Reihenanzahl" eingegebene Anzahl mehr als 7 beträgt:

In gleicher Weise mit weiterblättern und die Werte eingegeben, bis alle Reihenweiten eingestellt wurden.

|             |             | (îzi)      |
|-------------|-------------|------------|
|             | REIHENWEITE |            |
| Reihenweite | 5           | 75.0<br>cm |
| Reihenweite | 6           | 75.0<br>cm |
| Reihenweite | 7           | 75.0<br>cm |
| Reihenweite | 8           | 75.0<br>cm |
|             |             |            |

CMS-I-00006013

### 8.2.2 Mittelsektion aktivieren und einstellen

Die Aktivierung und Einstellung der Mittelsektion bewirkt, dass die Parallelogramme am Mittelsegment der Geräteschiene beim Einklappen der Maschine nicht ausgehoben bleiben oder werden, sondern abgesenkt werden oder bleiben. Die Aktivierung und Einstellung muss vorgenommen werden, wenn es sich bei der Hackmaschine um den Produkttyp KPP-LSC 6 x 75, KPP-LSC 8 x 75 Spur 1500, KPP-LSC 12 x 45 oder KPP-LSC 12 x 50 handelt.

- Wenn es sich bei der Maschine um den Produkttyp KPP-LSC 6 x 75, KPP-LSC 8 x 75 Spur 1500, KPP-LSC 12 x 45 oder KPP-LSC 12 x 50 handelt: Gemäß Kapitel "Maschinenprofile verwalten" das Maschinenprofil aktivieren, in dem die Mittelsektion aktiviert und eingestellt werden muss, siehe Seite 39.
- 2. Im Menü "Einstellungen" "Maschine" > "Maschinenprofil" wählen.

CMS-T-00008779-B.1

- 3. "Mittelsektion" aktivieren.
- "Startreihe Mittelsektion" und "Endreihe Mittelsektion" werden angezeigt.
- 4. Unter "Startreihe Mittelsektion" das Parallelogramm angeben, das, von in Fahrtrichtung gesehen ganz links außen gezählt, das erste Parallelogramm des Mittelsegments darstellt.
- 5. Unter "Endreihe Mittelsektion" das Parallelogramm angeben, das, von in Fahrtrichtung gesehen ganz links außen gezählt, das letzte Parallelogramm des Mittelsegments darstellt.

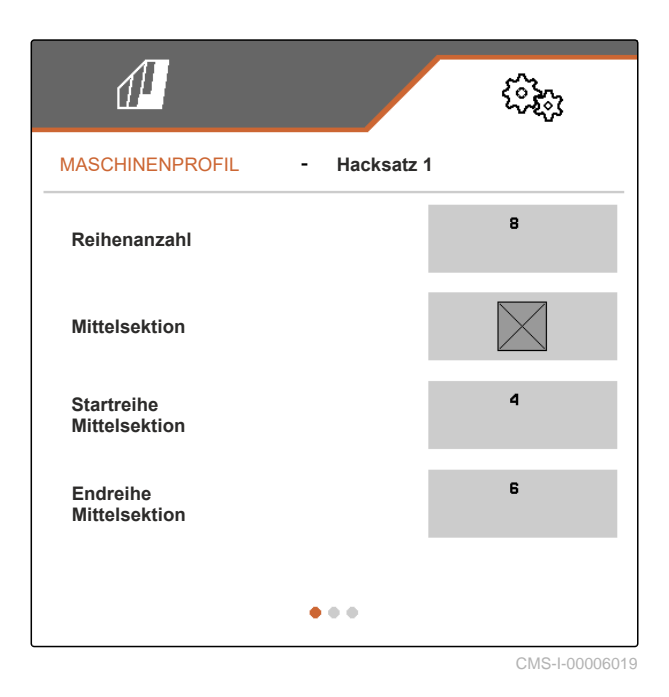

#### 8.2.3 Ventilstellzeiten einstellen

Über die Ventilstellzeiten kann eine mit hydraulisch aushebbaren Parallelogrammen ausgestattete Maschine auf die Leistung der Hydraulikölpumpe des Traktors eingestellt werden. Die Ventilstellzeiten steuern, wie lange die Ventile der Hydraulikölleitungen zu den Parallelogrammen geöffnet bleiben, nachdem ein Impuls zum Anheben oder Absenken der Parallelogramme erfolgt ist. Durch eine Anpassung der Zeiten wird sichergestellt, dass der Hydraulikölfluss so lange aufrecht erhalten bleibt, bis die Parallelogramme beim Anheben oder Absenken vollständig die Endlage erreicht haben.

- Gemäß Kapitel "Maschinenprofile verwalten" das Maschinenprofil aktivieren, f
  ür das die Ventilstellzeiten eingestellt werden sollen, siehe Seite 39.
- 2. Im Menü "Einstellungen" "Maschine" > "Maschinenprofil" wählen.
- 3. Mit 🛃 zur zweiten Seite des Menüs blättern.

CMS-T-00008799-B.1

- Um die Ventilstellzeit f
  ür das Absenken der Parallelogramme einzustellen: Unter "Ventilstellzeit Absenken" den Wert f
  ür die Zeit in s eingeben.
- Um die Ventilstellzeit f
  ür das Anheben der Parallelogramme einzustellen: Unter "Ventilstellzeit Anheben" den Wert f
  ür die Zeit in s eingeben.

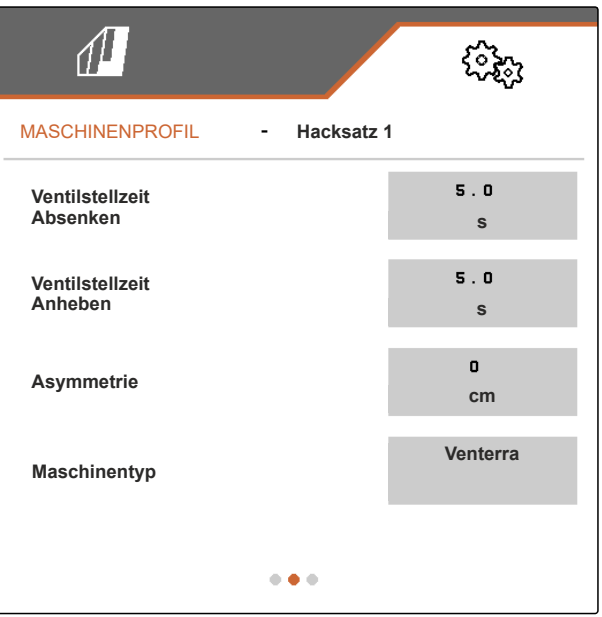

CMS-I-00006095

### 8.2.4 Asymmetrie einstellen

Wenn es sich bei der Maschine um eine Maschine mit asymmetrischen Aufbau handelt, muss der Versatz der Maschine zur Traktormittelachse angegeben werden.

- 1. Gemäß Kapitel "Maschinenprofile verwalten" das Maschinenprofil aktivieren, für das die Asymmetrie eingestellt werden soll, siehe Seite 39.
- 2. Im Menü "Einstellungen" "Maschine" > "Maschinenprofil" wählen.
- 3. Wenn auf der ersten Seite des Menüs "Mittelsektion" nicht aktiviert ist:

Mit 🛃 zur zweiten Seite des Menüs blättern

oder

wenn auf der ersten Seite des Menüs "Mittelsektion" aktiviert ist:

Mit 🛃 zur dritten Seite des Menüs blättern.

CMS-T-00008870-B.1

4. Wenn die Maschine in Fahrtrichtung gesehen nach links zur Traktormittelachse versetzt ist: Unter "Asymmetrie" mit einem negativen Wert in cm den Versatz nach links eingeben

oder

wenn die Maschine in Fahrtrichtung gesehen nach rechts zur Traktormittelachse versetzt ist: Unter "Asymmetrie" mit einem positiven Wert in cm den Versatz nach rechts eingeben.

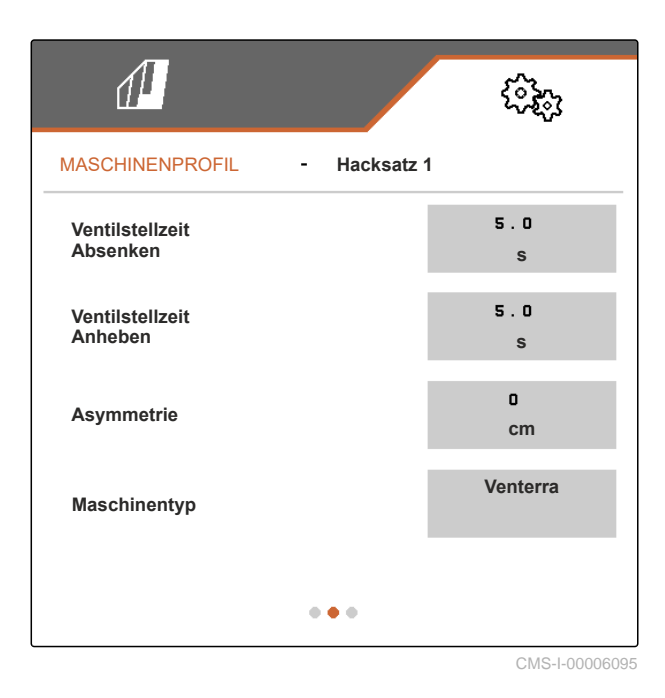

8.2.5 Maschinentyp einstellen

Im Maschinenprofil müssen Angaben zum Maschinentyp gemacht werden.

- 1. Gemäß Kapitel "Maschinenprofile verwalten" das Maschinenprofil aktivieren, in dem Angaben zum Maschinentyp gemacht werden sollen, siehe Seite 39.
- 2. Im Menü "Einstellungen" "Maschine" > "Maschinenprofil" wählen.
- 3. Wenn auf der ersten Seite des Menüs "Mittelsektion" nicht aktiviert ist:

zur zweiten Seite des Menüs blättern Mit L

oder

wenn auf der ersten Seite des Menüs "Mittelsektion" aktiviert ist:

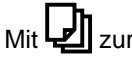

🚽 zur dritten Seite des Menüs blättern.

CMS-T-00008871-B.1

 Wenn es sich bei der Maschine um eine Maschine vom Produkttyp Venterra handelt: Unter "Maschinentyp" "Venterra" wählen

oder

wenn es sich bei der Maschine um eine Maschine vom Produkttyp SCHMOTZER handelt: unter "Maschinentyp" "SCHMOTZER Hackmaschine" wählen.

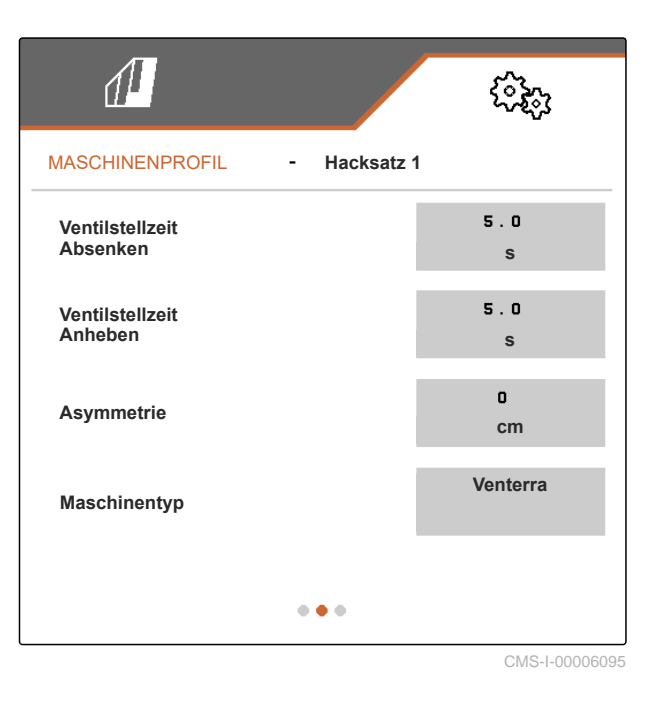

5. Wenn die dritte Seite des Menüs noch nicht angezeigt wird:

Mit 🛃 zur dritten Seite des Menüs blättern.

 Wenn es sich bei der Maschine um eine Maschine vom Produkttyp Venterra handelt: "Sensoren für die Transportstellung" aktivieren oder aktiviert lassen, andernfalls deaktivieren oder deaktiviert lassen.

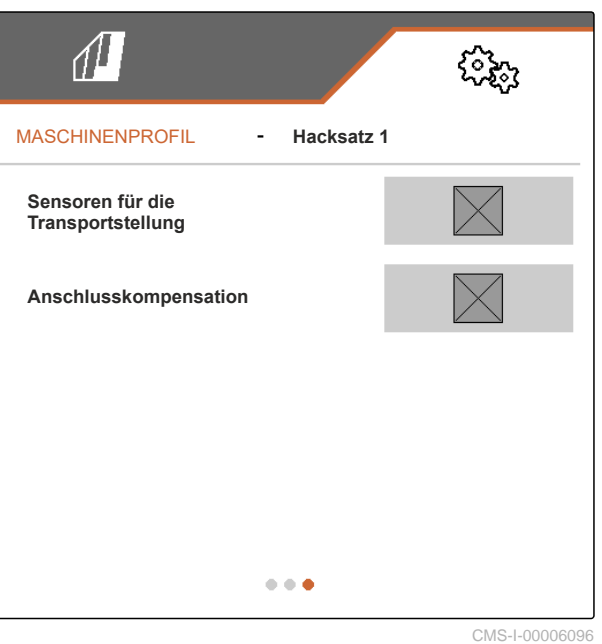

8.2.6 Anschlusskompensation einschalten

Wenn mit Section Control gearbeitet wird, kann es bei geringen Reihenweiten und schlechter GPS-Genauigkeit zu dem unerwünschten Effekt kommen, dass die Randparallelogramme ständig im Wechsel ausgehoben und abgesenkt werden. Eine aktivierte Anschlusskompensation verhindert dieses Flattern, indem jedes der beiden Randparallelogramme mit seinem benachbarten Parallelogramm zusammengeschaltet wird. CMS-T-00008763-B.1

- Gemäß Kapitel "Maschinenprofile verwalten" das Maschinenprofil aktivieren, in dem Angaben zum Maschinentyp gemacht werden sollen, siehe Seite 39.
- 2. Im Menü "Einstellungen" "Maschine" > "Maschinenprofil" wählen.
- 3. Mit 🛃 zur dritten Seite des Menüs blättern.
- Wenn es bei der Arbeit mit der Maschine zu einem Flattern der Randparallelogramme kommt: "Anschlusskompensation" aktivieren.

| 1                                     | £3:83 |
|---------------------------------------|-------|
| MASCHINENPROFIL - Hacksatz            | 1     |
| Sensoren für die<br>Transportstellung |       |
| Anschlusskompensation                 |       |
|                                       |       |
|                                       |       |
| • • •                                 |       |

CMS-I-00006096

# Bandspritze einstellen

## 9.1 Steuerung der Bandspritze aktivieren

Wenn die Hackmaschine mit einer Bandspritze ausgestattet ist, die durch einen Fronttank gespeist wird, und beim Hacken gleichzeitig Pflanzenschutzmittel oder Flüssigdünger ausgebracht werden soll, muss die Steuerung der Bandspritze in der Software aktiviert werden.

- 1. Im Menü "Einstellungen" > "Bandspritze" wählen.
- 2. "Fronttank" aktivieren.
- Die Einstelloptionen f
  ür die Bandspritze werden angezeigt.

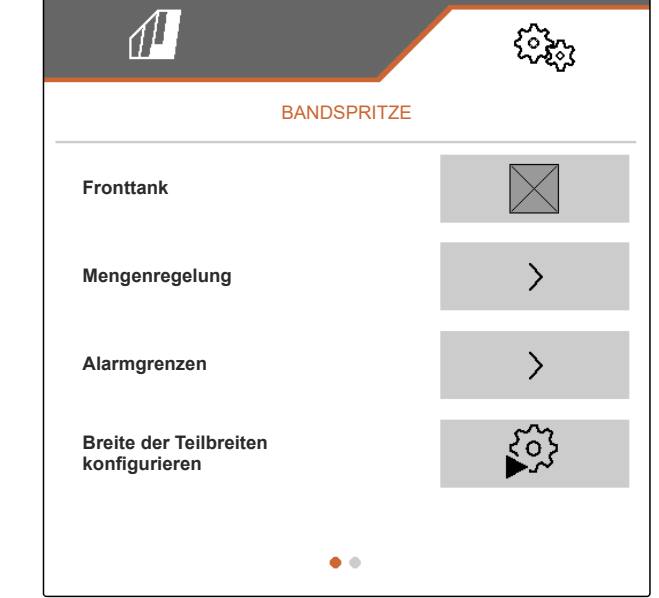

CMS-I-00010252

CMS-T-00015680-A.1

CMS-T-00015681-A.1

## 9.2 Mengenregelung konfigurieren

#### 9.2.1 Wert für die Mengenschritte festlegen

Im Menü *"Mengenregelung"* kann über die Option *"Mengenschritte"* der Prozentwert eingestellt werden, um den sich im Arbeitsmenü bei jedem Betätigen CMS-I-00015682-A.1

CMS-T-00015687-A.1

der Schaltflächen  $\stackrel{\frown}{\bullet}$  und  $\stackrel{\frown}{\bullet}$  die Menge an Pflanzenschutzmittel oder Flüssigdünger, die ausgebracht wird, erhöht oder verringert.

- 1. Im Menü "Einstellungen" > "Bandspritze" wählen.
- 2. Unter "Mengenregelung" > wählen.
- 3. Unter "Mengenschritte" den gewünschten Prozentwert eingeben.
- 4. Wert bestätigen.

| 1                        | (îki)          |
|--------------------------|----------------|
| MENGENREGELUNG           | G              |
| Mengenschritte           | 1 0<br>%       |
| Anfahrrampe              |                |
| Regelung Vorgewendedruck |                |
|                          |                |
|                          |                |
|                          | CMS-I-00010253 |

#### 9.2.2 Anfahrrampe konfigurieren

Die Anfahrrampe verhindert, dass zu wenig Pflanzenschutzmittel oder Flüssigdünger ausgebracht wird, wenn die Maschine anfährt. Bis zum Erreichen der angegebenen Geschwindigkeit oder für die Dauer der angegebenen Zeit wird bereits die für die Geschwindigkeit erhöhte Menge ausgebracht. Danach startet die Mengenregelung.

- 1. Im Menü "Einstellungen" > "Bandspritze" wählen.
- 2. Unter "Mengenregelung" > wählen.

CMS-T-00015688-A.1

- 3. Unter "Anfahrrampe" die Anfahrrampe aktivieren.
- Die Einstelloptionen f
  ür die Anfahrrampe werden angezeigt.
- Unter "Anfahrgeschwindigkeit" die gewünschte Geschwindigkeit in km/h eingeben, bis zu deren Erreichen bereits die für die gewünschte Geschwindigkeit erhöhte Menge an Spritzflüssigkeit ausgebracht wird.
- 5. Wert bestätigen.
- Unter "Anfahrzeit" die gewünschte Zeit in s eingeben, für die bereits die für die gewünschte Geschwindigkeit erhöhte Menge an Spritzflüssigkeit ausgebracht wird.
- 7. Wert bestätigen.

## 9.2.3 Regelung des Vorgewendedrucks aktivieren und einstellen

Die Aktivierung und Einstellung der Regelung des Vorgewendedrucks bewirkt, dass bei ausgehobener Maschine der angegebene Spritzdruck hergestellt wird. Diese Funktion sorgt dafür, dass beim Ausfahren aus dem Feld und Wenden im Vorgewende der Spritzdruck nicht abfällt und bereits mit dem erforderlichen Wert an den Spritzdüsen anliegt, wenn wieder in das Feld eingefahren und das Spritzen fortgesetzt wird. Für den Vorgewendedruck wird ein Wert von 1 bis 2 bar über dem Arbeitsdruck empfohlen, und er ist im Bereich von 0,1 bis 9,0 bar einstellbar.

- 1. Im Menü "Einstellungen" > "Bandspritze" wählen.
- 2. Unter "Mengenregelung" > wählen.
- 3. Wenn "Anfahrrampe" aktiviert ist:

Mit 🛃 auf die zweite Seite des Menüs blättern.

| <u>a</u>              | (? <del>}</del> @ |
|-----------------------|-------------------|
| MENGENREGELUNG        | i                 |
| Mengenschritte        | 1 0<br>%          |
| Anfahrrampe           |                   |
| Anfahrgeschwindigkeit | 6.0<br>km/h       |
| Anfahrzeit            | 5.0<br>S          |
| • •                   |                   |

CMS-I-00010254

CMS-T-00015685-A.1

- 4. "Regelung Vorgewendedruck" aktivieren.
- ➡ "Vorgewendedruck" wird angezeigt.
- 5. Unter "Vorgewendedruck" den gewünschten Wert in bar eingeben.
- 6. Wert bestätigen.

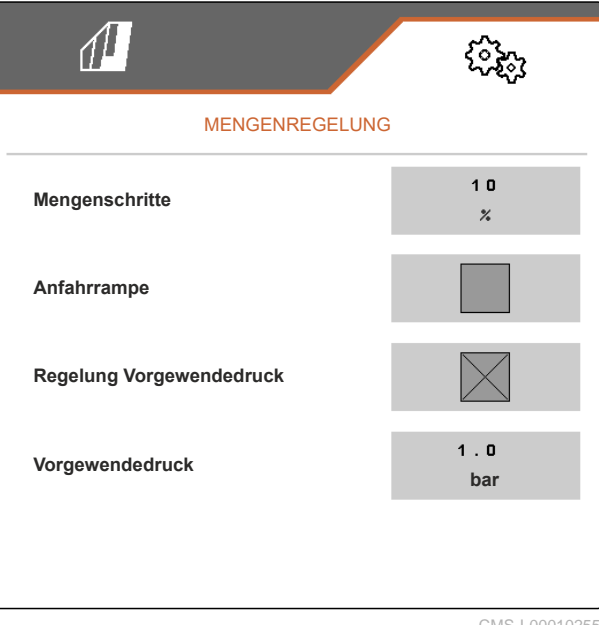

CIVIS-1-0001025

## 9.3 Alarmgrenzen einstellen

Über das Menü "Alarmgrenzen" können eingestellt werden:

- der Wert f
  ür die Menge an Spritzfl
  üssigkeit im Fronttank, bei dessen Unterschreitung im Arbeitsmen
  ü vor einem bald eintretenden Leerstand gewarnt wird
- die Werte f
  ür den Spritzdruck, bei deren Unterschreitung und 
  Überschreitung im Arbeitsmen
  ü vor einem zu niedrigen und zu hohen Druck gewarnt wird
- die Werte für die Drehzahl der Spritzflüssigkeitspumpe, bei deren Unterschreitung und Überschreitung im Arbeitsmenü vor einer zu niedrigen und zu hohen Drehzahl gewarnt wird
- 1. Im Menü "Einstellungen" > "Bandspritze" wählen.
- 2. Unter "Alarmgrenzen" > wählen.

CMS-T-00015689-A.1

- Unter "Füllstands-Alarmgrenze" den gewünschten Wert in I eingeben, bei dessen Unterschreitung vor einem bald eintretenden Leerstand gewarnt wird.
- 4. Wert bestätigen.
- 5. Unter "Alarmuntergrenze Druck" den gewünschten Werte für den Spritzdruck in bar eingeben, bei dessen Unterschreitung vor einem zu niedrigen Druck gewarnt wird.
- 6. Wert bestätigen.
- 7. Unter "Alarmobergrenze Druck" den gewünschten Werte für den Spritzdruck in bar eingeben, bei dessen Überschreitung vor einem zu hohen Druck gewarnt wird.
- 8. Unter "Alarmobergrenze Pumpe" den gewünschten Werte für die Drehzahl der Spritzflüssigkeitspumpe in 1/min eingeben, bei dessen Überschreitung vor einer zu hohen Drehzahl gewarnt wird.
- 9. Wert bestätigen.

10. Mit Dauf die zweite Seite des Menüs blättern.

- Unter "Alarmuntergrenze Pumpe" den gewünschten Werte für die Drehzahl der Spritzflüssigkeitspumpe in 1/min eingeben, bei dessen Unterschreitung vor einer zu niedrigen Drehzahl gewarnt wird.
- 12. Wert bestätigen.

| 1                      | (îki)          |
|------------------------|----------------|
| ALARMGRENZEN           |                |
| Füllstands-Alarmgrenze | 200<br>L       |
| Alarmuntergrenze Druck | 1.0<br>bar     |
| Alarmobergrenze Druck  | 11.0<br>bar    |
| Alarmobergrenze Pumpe  | 5 5 0<br>1/min |
| • •                    |                |

CMS-I-00010257

| 1                      | ŝ            |
|------------------------|--------------|
| ALARMGRENZEN           |              |
| Alarmuntergrenze Pumpe | 300<br>1/min |
|                        |              |
|                        |              |
|                        |              |
|                        |              |
| • •                    |              |

CMS-I-00010256

## 9.4 Breite der Teilbreiten konfigurieren

- 1. Im Menü "Einstellungen" > "Bandspritze" wählen.
- 2. Unter "Breite der Teilbreiten konfigurieren"
- 3. Unter "*Reihenanzahl*" die Anzahl der Spritzteilbreiten eingeben.

#### HINWEIS

Aktuell können nur maximal 5 Spritzteilbreiten angegeben werden.

- 4. Wert bestätigen.
- 5. Unter "Reihenabstand" "konstant" oder "variabel" wählen.
- 6. Wert bestätigen.
- Wenn unter "Reihenabstand" "konstant" ausgewählt wurde: Unter "Reihenweite" den Wert für die Reihenweite in cm eingeben und bestätigen und mit Schritt 14 fortfahren, andernfalls mit dem nächsten Schritt fortfahren.
- 8. Wenn unter "Reihenabstand" "variabel" ausgewählt wurde:

Unter "Reihenweite" > wählen.

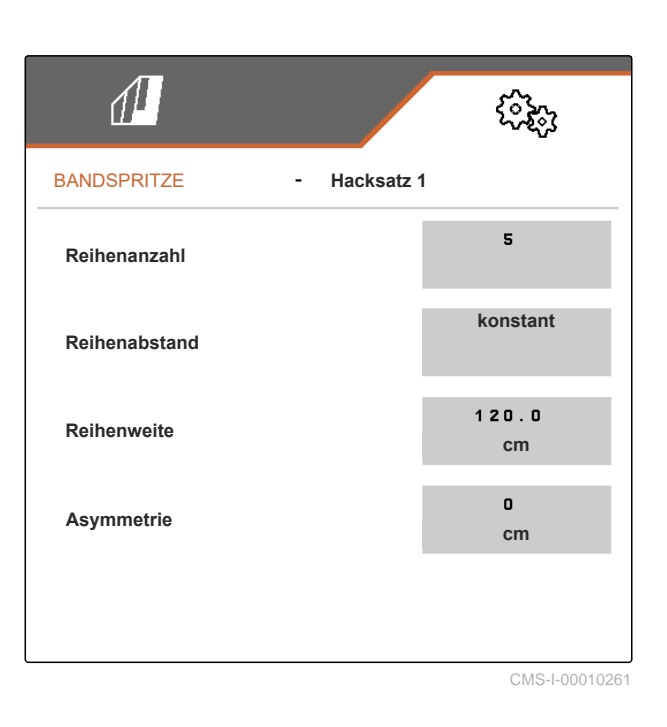

|               |              | (i);;;         |
|---------------|--------------|----------------|
| BANDSPRITZE   | - Hacksatz 1 |                |
| Reihenanzahl  |              | 5              |
| Reihenabstand |              | variabel       |
| Reihenweite   |              | >              |
| Asymmetrie    |              | 0<br>cm        |
|               |              |                |
|               |              | CMS-I-00010258 |

CMS-T-00015683-A.1

#### 9 | Bandspritze einstellen Breite der Teilbreiten konfigurieren

- 9. Unter *"Reihenweite 1"* bis *"Reihenweite 4"* jeweils den Wert für die Reihenweite in cm eingeben und bestätigen.
- 10. Wenn die unter "Reihenanzahl" eingegebene Anzahl mehr als 4 beträgt:

Mit 🛃 zur nächsten Seite des Menüs blättern.

|             |             | 969)<br>1969   |
|-------------|-------------|----------------|
|             | REIHENWEITE |                |
| Reihenweite | 1           | 120.0<br>cm    |
| Reihenweite | 2           | 120.0<br>cm    |
| Reihenweite | 3           | 120.0<br>cm    |
| Reihenweite | 4           | 120.0<br>cm    |
|             |             |                |
|             |             | CMC   00040200 |

- 11. Unter "*Reihenweite 5*" den Wert für die Reihenweite in cm eingeben.
- 12. Wert bestätigen.
- 13. Mit Dzum vorherigen Menü zurückkehren und mit dem nächsten Schritt fortfahren.

|             |             | (îz;            |
|-------------|-------------|-----------------|
|             | REIHENWEITE |                 |
| Reihenweite | 5           | 120.0<br>cm     |
|             |             |                 |
|             |             |                 |
|             |             |                 |
|             |             |                 |
|             |             | CMS 1 0004 0055 |

Wenn es sich bei der Maschine um eine Maschine mit asymmetrischen Aufbau handelt, muss der Versatz der Maschine zur Traktormittelachse angegeben werden.

14. Wenn die Maschine in Fahrtrichtung gesehen nach links zur Traktormittelachse versetzt ist: Unter "Asymmetrie" mit einem negativen Wert in cm den Versatz nach links eingeben und bestätigen

oder

wenn die Maschine in Fahrtrichtung gesehen nach rechts zur Traktormittelachse versetzt ist: Unter "Asymmetrie" mit einem positiven Wert in cm den Versatz nach rechts eingeben und bestätigen.

| 1             |              | (îz <sub>î</sub> |
|---------------|--------------|------------------|
| BANDSPRITZE   | - Hacksatz 1 | l                |
| Reihenanzahl  |              | 5                |
| Reihenabstand |              | konstant         |
| Reihenweite   |              | 120.0<br>cm      |
| Asymmetrie    |              | 0<br>cm          |
|               |              |                  |
|               |              | CMS-L00010261    |

CMS-T-00015684-A.1

# 9.5 Ölversorgung der Spritzflüssigkeitspumpe einstellen

Wenn die Maschine mit dem Hydraulikpaket 4 ausgestattet ist, kann im Menü "Bandspritze" mit den letzten beiden Menüpunkten die Versorgung der Spritzflüssigkeitspumpe mit Hydrauliköl eingestellt werden. Die Ventilöffnung der Hydraulikölleitung von der Traktorpumpe zur Spritzflüssigkeitspumpe ist über einen Prozentwert so einzustellen, dass die Spritzflüssigkeitspumpe die gewünschte Drehzahl erreicht. Die empfohlene Drehzahl beträgt 500 1/min und wird mit einem Wert von 46 Prozent erreicht.

- 1. Im Menü "Einstellungen" > "Bandspritze" wählen.
- 2. Mit 🖵 zur zweiten Seite des Menüs blättern.

#### 9 | Bandspritze einstellen Ölversorgung der Spritzflüssigkeitspumpe einstellen

- 3. Unter "Ventilstrom hydr. Pumpe" eine Wert zwischen 0 und 100 für die Ventilöffnung in Prozent eingegeben.
- 4. Wert bestätigen.
- 5. Prüfen, ob in der Zeile darüber die angezeigte Pumpendrehzahl der gewünschten Pumpendrehzahl entspricht.
- Wenn die angezeigte Pumpendrehzahl unter der gewünschten Pumpendrehzahl liegt: Unter "Ventilstrom hydr. Pumpe" einen höheren Wert eingeben und bestätigen

oder

wenn die angezeigte Pumpendrehzahl über der gewünschten Pumpendrehzahl liegt: Unter "Ventilstrom hydr. Pumpe" einen niedrigeren Wert eingeben und bestätigen.

7. Den vorhergehenden Schritt wiederholen, bis die gewünschte Pumpendrehzahl erreicht ist.

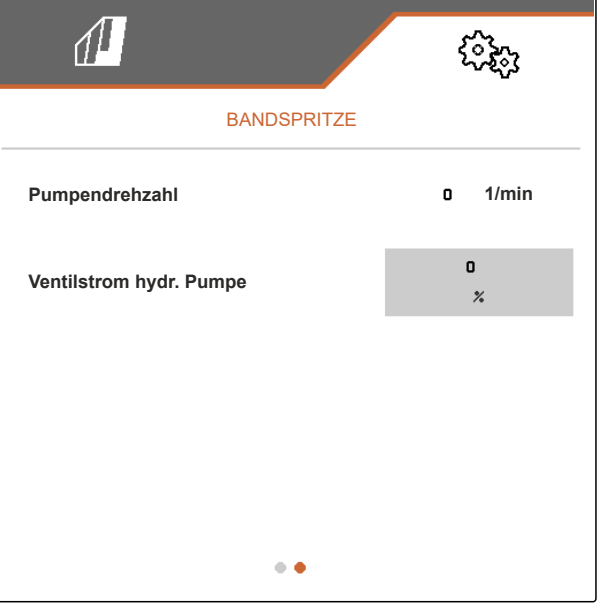

CMS-I-00010264

CMS-T-00006287-C.1

## 10.1 Hacken oder hacken und spritzen

#### VORAUSSETZUNGEN

Arbeiten

- Ø Profil gewählt, siehe Seite 32
- ⊘ Einstellungen vorgenommen, siehe Seite 21
- Maschinenprofil gewählt und konfiguriert, siehe Seite 39
- ⊘ Wenn beim Hacken gleichzeitg gespritzt werden soll: Bandspritze aktiviert und konfiguriert
- Ø Maschine ist fehlerfrei
- Ø Maschine ist in Arbeitsstellung
- ⊘ Für Section Control: Section Control im Bedienterminal aktiviert
- 1. Im Feldmenü "Arbeiten" aufrufen.
- Gemäß dem nachfolgenden Kapitel "Parallelogramme manuell schalten" alle für den Hackeinsatz benötigten Parallelogramme aktivieren und alle für den Hackeinsatz nicht benötigten Parallelogramme deaktivieren.
- 3. Wenn beim Hacken gleichzeitig gespritzt werden soll:

Gemäß Kapitel "Spritzteilbreiten manuell schalten", siehe Seite 59, alle für den Spritzeinsatz benötigten Spritzteilbreiten aktivieren und alle für den Spritzeinsatz nicht benötigten Spritzteilbreiten deaktivieren.

4. Alle aktivierten Parallelogramme mit dAAAA onvorr in Arbeitsstellung bringen. CMS-T-00006063-C.1

5. Wenn beim Hacken gleichzeitig gespritzt werden soll:

Alle aktivierten Spritzteilbreiten mit ON/ OFF einschalten.

6. Wenn mit Section Control gearbeitet werden soll:

Section Control einschalten mit

7. Mit konstanter Geschwindigkeit fahren.

## **10.2 Parallelogramme manuell schalten**

Die Parallelogramme können manuell von rechts nach links oder von links nach rechts aktiviert und deaktiviert werden.

Die Wahl der Schaltfläche  $\frac{1}{OR/OFF}$  wirkt sich auf aktivierte und deaktivierte Parallelogramme wie folgt aus:

- Die aktivierten und ausgehobenen Parallelogramme werden gleichzeitig abgesenkt.
- Die aktivierten und abgesenkten Parallelogramme werden gleichzeitig ausgehoben.
- Die deaktivierten Parallelogramme bleiben ausgehoben.
- Sind alle Parallelogramme der Maschine deaktiviert und ausgehoben, werden alle Parallelogramme der Maschine gleichzeitig aktiviert und abgesenkt.

Wenn die Maschine mit  $\frac{1}{0 \text{ M/OFF}}$  eingeschaltet wurde,

wirkt sich die Wahl der Schaltflächen +,

und auf die Parallelogramme wie folgt aus:

- Durch Wahl von + und + werden alle ausgehobenen und deaktivierten Parallelogramme von links nach rechts oder von rechts nach links aktiviert und abgesenkt.
- Durch Wahl von \_\_\_\_ und \_\_\_\_ werden alle aktivierten und abgesenkten Parallelogramme von links nach rechts oder von rechts nach links ausgehoben und deaktiviert.

CMS-T-00006296-C.1

Wenn die Maschine mit die Ausgeschaltet wurde,

wirkt sich die Wahl der Schaltflächen +, +

und auf die Parallelogramme wie folgt aus:

- Durch Wahl von + und + werden alle ausgehobenen und deaktivierten Parallelogramme von links nach rechts oder von rechts nach links aktiviert und bleiben ausgehoben.
- Durch Wahl von \_\_\_\_\_ und \_\_\_\_ werden alle ausgehobenen und aktivierten Parallelogramme von links nach rechts oder von rechts nach links deaktiviert und bleiben ausgehoben.
- Um die Parallelogramme von links nach rechts zu aktivieren:

Im Arbeitsmenü TH wählen

oder

um die Parallelogramme von rechts nach links zu aktivieren:

Im Arbeitsmenü 🕂 wählen

oder

um die Parallelogramme von links nach rechts zu deaktivieren:

Im Arbeitsmenü \_\_\_\_\_ wählen

oder

um die Parallelogramme von rechts nach links zu deaktivieren:

Im Arbeitsmenü "" wählen.

## 10.3 Spritzteilbreiten manuell schalten

Die Spritzteilbreiten können manuell von rechts nach links oder von links nach rechts aktiviert und deaktiviert werden.

Die Wahl der Schaltfächen  $\overrightarrow{\mathbf{x}}_{+}$ ,  $\overrightarrow{\mathbf{x}}_{-}$ ,  $\overrightarrow{\mathbf{x}}_{-}$  und  $\overleftarrow{\mathbf{x}}_{-}$  wirkt sich auf die Spritzteilbreiten wie folgt aus:

CMS-T-00015702-A.

- Durch Wahl von  $\overline{\Box}_{+}$  und  $\overline{\Box}_{+}$  werden alle deaktivierten Spritzteilbreiten von links nach rechts oder von rechts nach links aktiviert.
- Durch Wahl von vierten Spritzteilbreiten von links nach rechts oder von rechts nach links deaktiviert.

Die Wahl der Schaltfläche ON/ OFF wirkt sich bei durch 4444

onvore eingeschalteter Maschine auf aktivierte und deaktivierte Spritzteilbreiten wie folgt aus:

- Alle aktivierten und ausgeschalteten Spritzteilbrei-• ten werden gleichzeitig eingeschaltet.
- Alle aktivierten und eingeschalteten Spritzteilbreiten werden gleichzeitig ausgeschaltet.
- Alle deaktivierten Spritzteilbreiten bleiben deakti-• viert.
- Sind alle Spritzteilbreiten der Maschine deakti-. viert, werden alle Spritzteilbreiten der Maschine gleichzeitig aktiviert und eingeschaltet.

1. Um die Spritzteilbreiten von links nach rechts zu aktivieren:

Im Arbeitsmenü 🛱 🖡 wählen

oder

um die Spritzteilbreiten von rechts nach links zu aktivieren:

Im Arbeitsmenü 📲 🛣 wählen

oder

um die Spritzteilbreiten von links nach rechts zu deaktivieren:

Im Arbeitsmenü

oder

um die Spritzteilbreiten von rechts nach links zu deaktivieren:

Im Arbeitsmenü \_\_\_\_ wählen.

2. Um bei durch ON/OFF eingeschalteter Maschine aktivierte und ausgeschaltete Spritzteilbreiten einzuschalten:

Im Arbeitsmenü ON/ OFF wählen

oder

um bei durch  $\frac{1}{ON/OFF}$  eingeschalteter Maschine aktivierte und eingeschaltete Spritzteilbreiten auszuschalten:

Im Arbeitsmenü <sub>ON/ OFF</sub> wählen.

# Arbeit dokumentieren

## 11.1 Dokumentation aufrufen

- ▶ Im Feldmenü "Dokumentation" wählen.
- ➡ Im Menü wird eine Tabelle mit den Werten der aktiven Dokumentation angezeigt. Die linke Spalte zeigt die Gesamtwerte, die rechte Spalte zeigt die Tageswerte.

#### HINWEIS

i

Die Berechnung der bearbeiteten Fläche wird mit der gesamten Arbeitsbreite der Maschine durchgeführt. Abgeschaltete Reihen werden nicht berücksichtigt.

| 1     |                | ૼ૾૽ૼ૱         |  |
|-------|----------------|---------------|--|
| DOKUM | ENTATION - Dol | cumentation 1 |  |
|       |                | →0            |  |
|       | 0.0<br>ha      | 0.0<br>ha     |  |
| Ŀ     | 0.0<br>h       | 0.0<br>h      |  |
| [₽    | 0.0<br>L       | 0.0<br>L      |  |
|       |                |               |  |

CMS-I-00004655

| Symbol  | Bedeutung                      |  |
|---------|--------------------------------|--|
|         | Bearbeitete Fläche             |  |
| $\odot$ | Arbeitszeit                    |  |
| ₽       | Ausgebrachte Spritzflüssigkeit |  |

## 11.2 Tageszähler zurücksetzen

Wenn auf einem anderen Feld gearbeitet werden soll, kann der Tageszähler der Dokumentation auf 0 gesetzt werden. CMS-T-00015710-A.1

CMS-T-00006641-C.1

CMS-T-00006640-C.1

## HINWEIS

Die Gesamtwerte der ausgewählten Dokumentation bleiben erhalten.

- 1. Im Feldmenü "Dokumentation" wählen.
- 2. **→0** wählen.

| 1      | I            | ર્જ્સ્ટ્રે    |  |
|--------|--------------|---------------|--|
| DOKUME | NTATION - Do | kumentation 1 |  |
|        |              | <b>→</b> 0    |  |
|        | 0.07<br>ha   | 0.07<br>ha    |  |
| Ŀ      | 0.1<br>h     | 0.1<br>h      |  |
| Ĺ₿     | 0.1<br>L     | 0.1<br>L      |  |

CMS-I-00000714

## 11.3 Dokumentationen verwalten

Die Werte der aktiven Dokumentation werden in der Übersicht angezeigt. Wenn mit der Maschine gearbeitet wird, werden die Werte der aktiven Dokumentation aktualisiert.

1. Um die Verwaltung der Dokumentationen aufzurufen:

Im Feldmenü "Dokumentation" wählen.

3. Um eine neue Dokumentation anzulegen:

wählen

oder

um eine Dokumentationen zu aktivieren, umzubenennen oder zu löschen:

Gewünschte Dokumentation aus der Übersicht wählen und analog zum Kapitel "Profil aktivieren", siehe Seite 34, "Profil umbenennen", siehe Seite 35, oder "Profil löschen", siehe Seite 36, vorgehen.

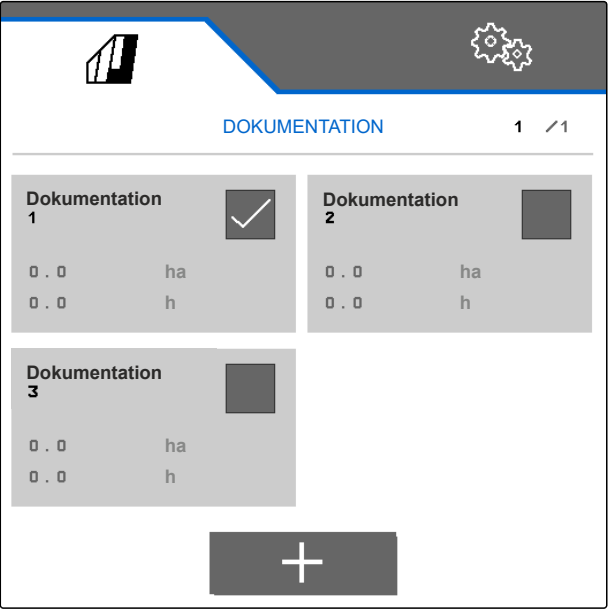

CMS-I-00006107

CMS-T-00009445-B.1

# Informationen abrufen

CMS-T-00006324-C.1

CMS-T-00006437-C.1

## 12.1 Schaltflächennummern anzeigen

Die Schaltflächen in der Schaltflächenleiste können nummeriert werden. Bei Telefonaten mit Servicetechnikern kann so ein eindeutiger Bezug auf die Schaltflächen genommen werden.

- 1. Im Menü "Einstellungen" "Service" wählen.
- 2. "Schaltflächennummern anzeigen" aktivieren.

| <b>A</b>     |                    | ( <b>3</b> 2) |
|--------------|--------------------|---------------|
|              | INFO               |               |
| MIN:         | HT0000002          |               |
| Schaltfläch  | ennummern anzeigen |               |
| <b>€</b> 2.x | Software-Versionen |               |
| <b>1</b> 3   | Zählerstände       |               |
|              | • •                |               |

CMS-I-00004622

## 12.2 Software-Versionen anzeigen

In der Tabelle werden in der linken Spalte die Job-Rechner aufgelistet. In der rechten Spalte werden die auf den Job-Rechnern installierten Software-Versionen angezeigt. CMS-T-00006436-C.1

Im Menü "Einstellungen" "Service" > "Software-Versionen" wählen.

| SOFTW                          | ARE-VERSIONEN                          |
|--------------------------------|----------------------------------------|
| ISOBUS-Job-Rechner<br>(AEL652) | NW324-F.007_2023.05<br>30335001 A27078 |
| Erweiterung 5<br>(AEL405)      | ××××                                   |
| Erweiterung 1<br>(AEL401)      | ××××                                   |
| Erweiterung 2<br>(AEL402)      | ×xx×                                   |
| Erweiterung 3<br>(AEL403)      | ××××                                   |
|                                |                                        |

CMS-I-00004623

CMS-T-00006434-C.1

## 12.3 Zählerstände der Maschine abrufen

Die aktuellen Gesamtzählerstände der Maschine können angezeigt werden.

Im Menü "Einstellungen" "Service" > "Zählerstände" wählen.

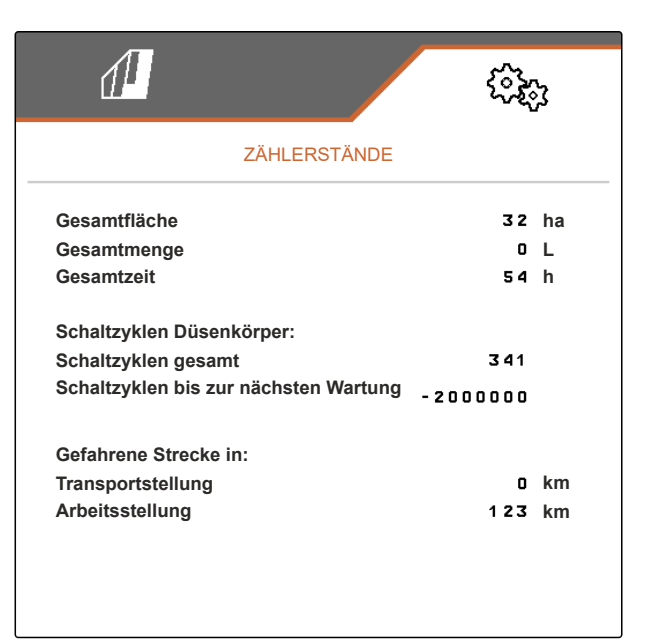

CMS-I-00004624

## 12.4 Fehlerspeicher aufrufen

Im Fehlerspeicher werden die Fehlermeldungen angezeigt. CMS-T-00006435-C.1

Die Fehlermeldungen sind nummeriert. Neben dem Fehlercode wird angegeben, zu welcher Betriebsstunde der Fehler aufgetreten ist.

Der Fehlerspeicher kann gelöscht werden.

- 1. Im Menü "Einstellungen" "Service" wählen.
- 2. Mit 🖵 zur zweiten Seite des Menüs blättern.
- 3. "Fehlerspeicher aufrufen" wählen.
- 4. Um den Fehlerspeicher zu löschen:

wählen.

Fehlerspeicher ECU Betriebsstunden: 7:31 Es werden die letzten 50 Meldungen gespeichert. Für Hinweise zur Fehlernummer Betriebsanleitung beachten. Nr. Fehlercode Betriebsstunde 01 F1 5223 7 : 27 02 F1 0000 0 : 00 03 F1 0000 0 : 00 04 F1 0000 0 : 00 F1 0000 05 0: 00 06 F1 0000 0 : 00 07 F1 0000 0 : 00 08 F1 0000 0 : 00 F1 0000 09 0 : 00 10 F1 0000 0 : 00

CMS-I-00004625

CMS-T-00006433-C.1

## 12.5 ISOBUS-Netzwerk anzeigen

Alle Teilnehmer des ISOBUS-Netzwerkes können ermittelt und angezeigt werden.

- 1. Im Menü "Einstellungen" "Service" wählen.
- 2. Mit 🛃 zur zweiten Seite des Menüs blättern.
- 3. "ISOBUS-Netzwerk" wählen.
- Um die Liste der Teilnehmer zu aktualisieren:
   ider.
   wählen.

#### ISOBUS-Netzwerk

Diese Teilnehmer wurden im ISOBUS erkannt:

| Adr. | Funktion          | Hersteller | Nr. |
|------|-------------------|------------|-----|
| 85h  | Weeder            | Schmotzer  | 1   |
| F2h  | Non Virtual Term. | AMAZONE    | 2   |
| FOh  | Tractor ECU       | AMAZONE    | 1   |
| F7h  | Task Controller   | AMAZONE    | 1   |
| 26h  | Virtual Terminal  | AMAZONE    | 1   |
| 81 h | Key Pad           | AMAZONE    | 1   |
|      |                   |            |     |
|      |                   |            |     |
|      |                   |            |     |
|      |                   |            |     |
|      |                   |            |     |
|      |                   |            |     |
|      |                   |            |     |
|      |                   |            |     |
|      |                   |            |     |

CMS-I-00004626

# Fehler beheben

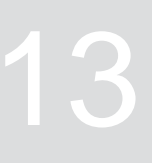

CMS-T-00006567-C.1

| Fehler-Code | Fehler                                                                                                    | Ursache                                                                                                    | Lösung                                                                                                    |
|-------------|----------------------------------------------------------------------------------------------------|----------------------------------------------------------------------------------------------------|----------------------------------------------------------------------------------------------------|
| F15006      | Nach Beenden des Diagnose-<br>modus werden alle Automatik-<br>funktionen wieder aktiv! Von<br>der Maschine zurücktreten! | Beenden des Diagnosemo-<br>dus.                                                                            | <ul> <li>Keine erforderlich.</li> </ul>                                                                                                    |
| F15040      | Gewählte Quelle für die Fahr-<br>geschwindigkeit nicht verfüg-<br>bar! Vorhandene Quelle aus-<br>wählen!                 | Zuletzt verwendete Quelle für<br>das Geschwindigkeitssignal<br>nicht mehr vorhanden.                       | Andere verfügbare Quelle<br>für das Geschwindigkeits-<br>signal auswählen.                                                                  |
| F15086      | Section Control kann nicht ak-<br>tiviert werden!                                                                        | Vorbedingungen für die Akti-<br>vierung der Section Control<br>nicht vorhanden.                            | <ul> <li>Prüfen, ob die Maschine<br/>aktiviert ist.</li> <li>Prüfen, ob die Section<br/>Control im Terminal akti-<br/>viert ist.</li> </ul> |
|             |                                                                                                    |                                                                                                    | <ul> <li>Prüfen, ob der Arbeitsstel-<br/>lungssensor fehlerfrei ar-<br/>beitet.</li> </ul>                                                  |
|             |                                                                                                    |                                                                                                    | <ul> <li>Prüfen, ob das GPS-Sig-<br/>nal vorhanden ist.</li> </ul>                                                                          |
| F15093      | Versorgungsspannung unter-<br>schritten                                                                                  | Vorspannung zu gering.                                                                                     | <ul> <li>Batteriespannung des<br/>Traktors prüfen.</li> </ul>                                                                               |
|             |                                                                                                    |                                                                                                    | <ul> <li>Verkabelung zur Maschi-<br/>ne prüfen.</li> </ul>                                                                                  |
| F15156      | Sensor Hacksatz Arbeitsstel-<br>lung ausgefallen!                                                                        | Kein Signal vom Arbeitsstel-<br>lungssensor für die Arbeits-<br>stellung an der Hackmaschine<br>vorhanden. | Prüfen, ob die Signal-<br>leuchte am Arbeitsstel-<br>lungssensor leuchtet,<br>wenn die Maschine einge-<br>klappt ist.                       |
|             |                                                                                                    |                                                                                                    | <ul> <li>Kabelbaum am Arbeits-<br/>stellungssensor prüfen.</li> </ul>                                                                       |
|             |                                                                                                    |                                                                                                    | <ul> <li>Arbeitsstellungssensor<br/>prüfen.</li> </ul>                                                                                      |

| Fehler-Code | Fehler                                                                    | Ursache                                                                                                    | Lösung                                                                                                    |
|-------------|---------------------------------------------------------------------------|----------------------------------------------------------------------------------------------------|----------------------------------------------------------------------------------------------------|
| F15157      | Sensor Hacksatz Transport-<br>stellung ausgefallen!                       | Kein Signal vom Transports-<br>tellungssensor für die Trans-<br>portstellung an der Hackma-<br>schine vorhanden. | Prüfen, ob die Signal-<br>leuchte am Transports-<br>tellungssensor leuchtet,<br>wenn die Maschine einge-<br>klappt ist.       |
|             |                                                                           |                                                                                                    | <ul> <li>Kabelbaum am Trans-<br/>portstellungssensor prü-<br/>fen.</li> </ul>                                                 |
|             |                                                                           |                                                                                                    | <ul> <li>Transportstellungssensor<br/>prüfen.</li> </ul>                                                                      |
| F15191      | Sensor Arbeitsstellung prüfen!                                            | Kein Signal vom Arbeitsstel-<br>lungssensor am Verschiebe-<br>rahmen vorhanden.                                  | <ul> <li>Prüfen, ob die zuletzt ge-<br/>wählte Signalquelle vor-<br/>handen ist.</li> </ul>                                   |
|             |                                                                           |                                                                                                    | <ul> <li>Kabelbaum am Arbeits-<br/>stellungssensor am Ver-<br/>schieberahmen prüfen.</li> </ul>                               |
|             |                                                                           |                                                                                                    | <ul> <li>Arbeitsstellungssensor<br/>am Verschieberahmen<br/>prüfen.</li> </ul>                                                |
| F15220      | Job-Rechner Erweiterungs-<br>einheit 1 ausgefallen!                       | Kommunikation zum Erweite-<br>rungsrechner 1 unterbrochen.                                                       | <ul> <li>Kabelbaum zum Erweite-<br/>rungsrechner 1 prüfen.</li> </ul>                                                         |
|             |                                                                           |                                                                                                    | <ul> <li>Erweiterungsrechner 1<br/>prüfen.</li> </ul>                                                                         |
|             |                                                                           |                                                                                                    | <ul> <li>Maschine neu starten.</li> </ul>                                                                                     |
| F15221      | Job-Rechner Erweiterungs-<br>einheit 2 ausgefallen!                       | Kommunikation zum Erweite-<br>rungsrechner 2 unterbrochen.                                                       | <ul> <li>Kabelbaum zum Erweite-<br/>rungsrechner 2 prüfen.</li> </ul>                                                         |
|             |                                                                           |                                                                                                    | <ul> <li>Erweiterungsrechner 2<br/>prüfen.</li> </ul>                                                                         |
|             |                                                                           |                                                                                                    | <ul> <li>Maschine neu starten.</li> </ul>                                                                                     |
| F15222      | Job-Rechner Erweiterungs-<br>einheit 3 ausgefallen!                       | Kommunikation zum Erweite-<br>rungsrechner 3 unterbrochen.                                                       | <ul> <li>Kabelbaum zum Erweite-<br/>rungsrechner 3 prüfen.</li> </ul>                                                         |
|             |                                                                           |                                                                                                    | <ul> <li>Erweiterungsrechner 3<br/>prüfen.</li> </ul>                                                                         |
|             |                                                                           |                                                                                                    | <ul> <li>Maschine neu starten.</li> </ul>                                                                                     |
| F15223      | Maschine nicht vollständig ge-<br>klappt. Zustand der Maschine<br>prüfen. | Maschine hat die Transport-<br>stellung nicht erreicht.                                                          | <ul> <li>Prüfen, ob die Maschi-<br/>ne vollständig eingeklappt<br/>ist.</li> </ul>                                            |
|             |                                                                           |                                                                                                    | <ul> <li>Prüfen, ob der Trans-<br/>portstellungsensor schal-<br/>tet. Wenn das der Fall ist,<br/>leuchtet die LED.</li> </ul> |
| F15224      | Straßenfahrt erkannt, Maschi-<br>ne automatisch deaktiviert.              | Aktivierte Maschine bewegt sich schneller als 20 km/h.                                                           | <ul> <li>Langsamer fahren.</li> </ul>                                                                                         |
| Fehler-Code    | Fehler                                              | Ursache                                                                                                    | Lösung                                                                                                    |
|----------------|-----------------------------------------------------|----------------------------------------------------------------------------------------------------|----------------------------------------------------------------------------------------------------|
| F15225         | Arbeitsbreiten der booms sind nicht identisch.      | Die Arbeitsbreiten der Sec-<br>tion-Control-Einheiten der<br>Hackmaschine und der Band-<br>spritze sind ungleich. | <ul> <li>Arbeitsbreiten der Secti-<br/>on-Control-Einheiten der<br/>Hackmaschine und der<br/>Bandspritze gleich ein-<br/>stellen.</li> </ul> |
| F15226         | Job-Rechner Erweiterungs-<br>einheit 4 ausgefallen! | Kommunikation zum Erweite-<br>rungsrechner 4 unterbrochen.                                                        | <ul> <li>Kabelbaum zum Erweite-<br/>rungsrechner 4 prüfen.</li> </ul>                                                                        |
|                |                                                     |                                                                                                    | <ul> <li>Erweiterungsrechner 4<br/>prüfen.</li> </ul>                                                                                        |
|                |                                                     |                                                                                                    | <ul> <li>Maschine neu starten.</li> </ul>                                                                                                    |
| F15227         | Job-Rechner Erweiterungs-<br>einheit 5 ausgefallen! | Kommunikation zum Erweite-<br>rungsrechner 5 unterbrochen.                                                        | <ul> <li>Kabelbaum zum Erweite-<br/>rungsrechner 5 prüfen.</li> </ul>                                                                        |
|                |                                                     |                                                                                                    | <ul> <li>Erweiterungsrechner 5<br/>prüfen.</li> </ul>                                                                                        |
|                |                                                     |                                                                                                    | <ul> <li>Maschine neu starten.</li> </ul>                                                                                                    |
| F15229         | Job-Rechner Bandspritze<br>ausgefallen!             | Kommunikation zum Job-<br>Rechner für die Bandspritze<br>unterbrochen.                                            | <ul> <li>Kabelbaum zum Job-<br/>Rechner für die Band-<br/>spritze prüfen.</li> </ul>                                                         |
|                |                                                     |                                                                                                    | <ul> <li>Job-Rechner f ür die<br/>Bandspritze pr üfen.</li> </ul>                                                                            |
|                |                                                     |                                                                                                    | <ul> <li>Maschine neu starten.</li> </ul>                                                                                                    |
| F15230         | Öldrucksensor FT-P-Pumpe ausgefallen!               | Kein Signal vom Sensor für den Öldruck an der FT-P-                                                               | <ul> <li>Kabelbaum am Öldruck-<br/>sensor prüfen.</li> </ul>                                                                                 |
| Pumpe vorhande | Pumpe vorhanden.                                    | <ul> <li>Öldrucksensor pr</li></ul>                                                                               |                                                                                                    |

### Anhang

CMS-T-00006438-C.1

CMS-T-00006441-C.1

### 14.1 Mitgeltende Dokumente

- Betriebsanleitung der Hackmaschine
- Betriebsanleitung des Bedienterminals
- Betriebsanleitung des Verschieberahmens
- Betriebsanleitung des Fronttanks

### Verzeichnisse

### 15.1 Stichwortverzeichnis

| Α                                                                                                    |                | Asymmetrie<br>einstellen                                                                                                    | 44             |
|----------------------------------------------------------------------------------------------------|----------------|----------------------------------------------------------------------------------------------------|----------------|
| Abwärtskompatibilität<br>einschalten<br>Adresse                                                                                                    | 25             | Ausschaltverzögerung<br>Bandspritze<br>Hackmaschine                                                                               | 26<br>26       |
| Technische Redaktion                                                                                                    | 5              | Ausschaltzeit                                                                                                    | 26             |
| Alarmgrenzen<br><i>einstellen</i><br>Anfahrrampe                                                                                                    | 51             | Automatische Teilbreitenschaltung<br>einrichten<br>einschalten                                                                    | 26<br>57       |
| konfigurieren                                                                                                    | 49             | В                                                                                                    |                |
| Anschlusskompensation<br>einschalten<br>Anzeige<br>einstellen                                                                                                | 46<br>28       | Bandspritze<br>Alarmgrenzen einstellen<br>Anfahrrampe konfigurieren                                                               | 51<br>49       |
| Arbeit<br>dokumentieren                                                                                                    | 62             | Mengenregelung konfigurieren<br>Ölversorgung der Spritzflüssigkeitspumpe<br>einstellen<br>Regelung Vorgewendedruck aktivieren und | 48<br>55       |
| Arbeiten<br>hacken<br>Parallelogramme manuell schalten<br>spritzen                                                                                           | 57<br>58<br>57 | einstellen<br>Steuerung aktivieren<br>Wert Mengenschritte festlegen                                                               | 50<br>48<br>48 |
| Spritzteilbreiten manuell schalten                                                                                                    | 59             | Bedienterminals<br>zuweisen                                                                                                    | 30             |
| Arbeitsmenü<br>Belegung der Schaltflächenleiste konfigurieren<br>für Maschinen mit Bandspritze und Fronttank<br>für Maschinen ohne Bandspritze und Fronttank | 29<br>9<br>( 8 | Bedienung<br>Belegung der Schaltflächenleiste                                                                                     | 20             |
| Multifunktionsanzeige konfigurieren<br>Überblick                                                                                                    | 28<br>8, 9     | konfigurieren<br>D                                                                                                    | 29             |
| Arbeitsstellungssensor<br>konfigurieren, analog<br>konfigurieren, digital                                                                                    | 22<br>22       | Digitale Betriebsanleitung                                                                                                    | 5              |
| Arbeitsstellung<br>zur Aufzeichnung von Feldgrenzen simulieren                                                                                               | 23             |                                                                                                    |                |

| Dokumentation          |    |
|------------------------|----|
| aktivieren             | 63 |
| anlegen                | 63 |
| aufrufen               | 62 |
| löschen                | 63 |
| Speicherort einstellen | 25 |
| umbenennen             | 63 |
|                        |    |

### Ε

| Einschaltverzögerung |    |
|----------------------|----|
| Bandspritze          | 26 |
| Hackmaschine         | 26 |
| Einschaltzeit        | 26 |
| Einstellungen        |    |
| im Hauptmenü         | 7  |
| öffnen               | 20 |

# öffnen vornehmen

### F

| Fehler<br>beheben<br>Fehlercodes          | 67<br>67 |
|-------------------------------------------|----------|
| Fehlerspeicher<br>aufrufen                | 65       |
| Feldmenü<br><i>im Hauptmenü</i><br>öffnen | 7<br>20  |
| Füllstand<br>Anzeige                      | 9        |

### Funktionsübersicht

### G

| Geschwindigkeitssignal |  |
|------------------------|--|
| einrichten             |  |
|                        |  |
|                        |  |

## Н hacken Hauptmenü

I

| Informationen<br>abrufen                   |  |
|--------------------------------------------|--|
| ISOBUS-Geschwindigkeitssignal<br>verwenden |  |

### ISOBUS

21

6

21

57

7

64

21

| Abwärtskompatibilität einschalten | 25 |
|-----------------------------------|----|
| konfigurieren                     | 24 |
| Netzwerk anzeigen                 | 66 |
|                                   |    |

### Κ

#### Kontaktdaten Technische Redaktion

### Μ

5

| Maschinenprofil                         |        |
|-----------------------------------------|--------|
| aktivieren                              | 39     |
| anlegen                                 | 39     |
| Anschlusskompensation einschalten       | 46     |
| Asymmetrie einstellen                   | 44     |
| konfigurieren                           | 40     |
| löschen                                 | 39     |
| Maschinentyp einstellen                 | 45     |
| Mittelsektion aktivieren und einstellen | 42     |
| Reihen einstellen                       | 40, 53 |
| umbenennen                              | 39     |
| Ventilstellzeiten einstellen            | 43     |
| wählen                                  | 39     |
| Maschinentyp                            |        |
| einstellen                              | 45     |
| Mengenschritte                          |        |
| Wert festlegen                          | 48     |
| Menüs                                   |        |
| durchblättern                           | 20     |
| Mittelsektion                           |        |
| aktivieren und einstellen               | 42     |
| Multifunktionsanzeige                   |        |
| ändern                                  | 28     |
| Anzeige                                 | 8      |
| Р                                       |        |

#### Parallelogramme 57 automatisch schalten manuell schalten 58 Section Control 57 12 Stellung Profil aktivieren 34 32 anlegen löschen 36 umbenennen 35 wählen 34

| R                                                                                                    |                           | Ste               |
|----------------------------------------------------------------------------------------------------|---------------------------|-------------------|
| Reihen<br>einstellen                                                                                                    | 40, 53                    |                   |
| S                                                                                                    |                           | Тад               |
| Schaltflächenleiste<br>Anzeige<br>Belegung konfigurieren<br>durchblättern<br>Funktionen<br>Schaltflächennummern anzeigen | 8<br>29<br>20<br>18<br>64 | Taç<br>Tas<br>Tei |
| Schaltflächennummern<br>anzeigen                                                                                         | 64                        | Tei               |
| Section Control<br>einrichten<br>einschalten<br>Schaltflächen konfigurieren                                              | 26<br>57<br>24            |                   |
| Software-Versionen anzeigen                                                                                              | 64                        | Un                |
| Sollausbringmenge in l/ha<br>Anzeige                                                                                     | 9                         | Un                |
| Sollausbringmenge in Prozent<br>Anzeige                                                                                  | 9                         |                   |
| Spritzdruck in bar<br>Anzeige                                                                                            | 9                         | Ver               |
| Spritzteilbreiten<br>automatisch schalten<br>manuell schalten<br>Status                                                  | 57<br>59<br>15            | Ver<br>Vor        |
| Status<br>Arbeitsstellung<br>Klappung<br>Maschine ein oder aus<br>Parallelogramme<br>Spritzteilbreiten                   | 9<br>10<br>11<br>12<br>15 | We<br>Zäl         |
| Status der Klappung<br>Anzeige                                                                                           | 8                         | zur               |
| Status der Maschine<br>Anzeige                                                                                           | 8                         |                   |
| Status der Parallelogramme<br>Anzeige                                                                                    | 8                         | Ölv               |
| Status der Spritzteilbreiten<br>Anzeige                                                                                  | 9                         |                   |
| Statusleiste<br>Anzeige                                                                                                  | 18<br><i>8</i>            | Üb                |

| Stellung der Parallelogramme<br>Anzeige                | 8            |
|--------------------------------------------------------|--------------|
| т                                                      |              |
| Tageszähler<br>zurücksetzen                            | 62           |
| Tag-Nacht-Modus<br>konfigurieren                       | 30           |
| Tasten<br>Überblick                                    | 18           |
| Teilbreiten<br>manuell schalten                        | 58, 59       |
| Teilbreitenschaltung<br>automatisch<br>manuell         | 57<br>58, 59 |
| U                                                      |              |
| Unbearbeitete Flächen verhindern                       | 26           |
| Ungespritzte Flächen<br>verhindern                     | 26           |
| V                                                      |              |
| Ventilstellzeiten<br>einstellen                        | 43           |
| Verzögerungszeiten                                     | 26           |
| Vorgewendedruck<br>Regelung aktivieren und einstellen  | 50           |
| W                                                      |              |
| Werkstattarbeit                                        | 4            |
| Z                                                      |              |
| Zählerstände<br>abrufen                                | 65           |
| zurück zum vorherigen Menü                             | 20           |
| Ö                                                      |              |
| Ölversorgung der Spritzflüssigkeitspumpe<br>einstellen | 55           |
| Ü                                                      |              |
| Überlappung<br>verhindern                              | 26           |

#### AMAZONEN-WERKE

H. DREYER SE & Co. KG Postfach 51 49202 Hasbergen-Gaste Germany

+49 (0) 5405 501-0 amazone@amazone.de www.amazone.de